# الكمبيوتر المحمول ATG E6400 ™ Dell من ™Dell الإعداد والدليل المرجعي السريع

يقدم هذا الدليل نظرة عامة على الميزات والمواصفات والإعداد السريع والبرامج ومعلومات استكشاف الأخطاء وإصلاحها في جهاز الكمبيوتر الخاص بك. للحصول على مزيد من المعلومات حول نظام التشغيل والأجهزة والتقنيات لديك، راجع Dell Technology Guide (دليل تقنية Dell) على موقع support.dell.com.

## الملاحظات والإشعارات والتنبيهات

ملاحظة: تشير الملاحظة إلى المعلومات المهامة التي تساعدك في الحصول على أقصى استفادة من جهاز الكمبيوتر لديك.

🚺 🏻 إشعار: يشير الإشعار إلى احتمال حدوث تلف في الأجهزة أو فقد بيانات، ويعلمك بكيفية تفادي المشكلة.

بنبيه: يشير التنبيه إلى احتمال حدوث ضرر بالممتلكات أو إصابة شخصية أو وفاة.

#### إشعار منتج Macrovision

يتضمن هذا المنتج تقنية حماية حقوق التأليف والنشر التي تخضع لحماية حق المطالبة بموجب بعض براءات الاختراع الأمريكية وحقوق الملكية الفكرية الأخرى التي تملكها شركة Macrovision ومالكي الحقوق الأخرين. يحذر استخدام تقنية حماية حقوق التأليف والنشر هذه إلا بموجب تصريح من شركة Macrovision Corporation، كما أنها مصممة خصيصاً للاستخدام المنزلي واستخدامات العرض المحدود الأخرى ما لم تصرح شركة Macrovision Corporation بغير ذلك. يحظر إجراء الهندسة العكسية أو التفكيك.

يُمنع إجراء أي عملية نسخ بأي شكل من الأشكال دون الحصول على إذن خطى من شركة .Dell Inc.

إن العلامات التجارية المستخدمة في هذا النص و هي Dell وDellConnect وDell في Wi-Fi Catcher وWi-Fi Catcher وDell م ووExpressCharge وDell MediaDirect وشعار Dell هي علامات تجارية تابعة لشركة Dell Inc، وBluetooth هي علامة تجارية مسجلة مملوكة لشركة Bluetooth SIG, Inc وتستخدمها Del بموجب ترخيص، والدول الأخرى، وMicrosoft وCoro هي علامة تجارية لشركة Intel Corporation في الولايات المتحدة والدول الأخرى، وMicrosoft وWindows Vista و معاد النشركة Start (بدأ) في نظام التشغيل والمول الأخرى، وMicrosoft هي علامات تجارية أو علامات تجارية لشركة Microsoft Corporation في الولايات المتحدة المتحدة و/أو الدول الأخرى كما أن TouchStrip هي ماركة مسجلة لشركة Microsoft Corporation في الولايات المتحدة و/أو الدول الأخرى كما أن TouchStrip هي ماركة مسجلة لشركة UPEK, Inc.

قد يتم استخدام علامات تجارية وأسماء تجارية أخرى في هذه الوثيقة للإشارة إلى إما الكيانات المالكة لهذه العلامات والأسماء أو إلى منتجاتها. تتنصل شركة .Dell Inc من أية حقوق ملكية خاصة بعلامات وأسماء تجارية غير تلك المملوكة لها.

الطراز PP27L

مايو 2008 رقم القطعة NU224 مراجعة A00

المعلومات الواردة في هذه الوثيقة عرضة للتغيير دون إشعار. .2008 Dell Inc © كافة الحقوق محفوظة.

# المحتويات

| ۷                         | حول جهاز الكمبيوتر                                    | ١ |
|---------------------------|-------------------------------------------------------|---|
| <b>v</b>                  | المنظر الأمامي                                        |   |
| ۹                         | المنظر الخلفي                                         |   |
| ۱۰                        | المنظر السفلي                                         |   |
| ۱۰                        | إزالة البطارية                                        |   |
| لکیة ™Wi-Fi Catcher<br>۱۱ | المفتاح اللاسلكي ومحدد موقع الشبكات اللاس<br>من ™Dell |   |
| ۱۳                        | إعداد الكمبيوتر                                       | ۲ |
| ۱۳                        | الإعداد السريع                                        |   |
| ۲۲                        | الاتصال بالإنترنت                                     |   |
| ۱۷                        | نقل المعلومات إلى كمبيوتر جديد                        |   |

| المواصفات٢١                                        | ٣ |
|----------------------------------------------------|---|
|                                                    |   |
| استكشاف الأخطاء وإصلاحها                           | ٤ |
| الأدوات                                            |   |
| مصابيح الطاقة٣١                                    |   |
| أكواد صوت التنبيه٣١                                |   |
| رسائل الخطأ                                        |   |
| رسائل النظام                                       |   |
| مشكلات استكشاف أخطاء البرامج والأجهزة وإصلاحها     |   |
| ٤٠Dell Diagnostics                                 |   |
| تلميحات حول استكشاف الأخطاء وإصلاحها               |   |
| مشكلات الطاقة٤٢                                    |   |
| مشكلات الذاكرة                                     |   |
| مشكلات البرامج وعدم الاستجابة ٤٤                   |   |
| خدمة التحديث الفني من Dell ٤٦                      |   |
| الأداة المساعدة لدعم Dell                          |   |
|                                                    |   |
| إعادة تثبيت البرامج                                | ٥ |
| برامج التشغيل ٤٩                                   |   |
| التعرف على برامج التشغيل٤٩                         |   |
| إعادة تثبيت برامج التشغيل والأدوات المساعدة        |   |
| استعادة نظام التشغيل                               |   |
| استخدام استعادة نظام ®Microsoft® Windows           |   |
| استخدام استعادة النسخ الأصلية للبيانات من ™Dell ٥٤ |   |
| استخدام وسائط نظام التشغيل                         |   |

| ٥٧                 | البحث عن المعلومات                       | ٦ |
|--------------------|------------------------------------------|---|
|                    |                                          |   |
| ٥٩                 | الوصول إلى التعليمات                     | ۷ |
| ٥٩                 | الحصول على المساعدة                      |   |
| ٦                  | الدعم الفني وخدمة العملاء                |   |
| ٦                  | DellConnect™                             |   |
| ٦                  | الخدمات عبر الإنترنت                     |   |
| ٦١                 | خدمة AutoTech خدمة                       |   |
| ٦١                 | خدمة حالة الطلب المؤتمتة                 |   |
| ۲۱                 | مشكلات خاصة بطلبك                        |   |
| ۲۲                 | معلومات المنتج                           |   |
| أو بغرض رد الثمن٢٢ | إرجاع المكونات بغرض الإصلاح بموجب الضمان |   |
| ۲۳                 | قبل أن تتصل                              |   |
| ٦٥                 | الاتصال بشركة Dell                       |   |
|                    |                                          |   |

| ٦٧ | فهرس |
|----|------|
|----|------|

## ۲ | المحتويات

# حول جهاز الكمبيوتر

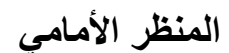

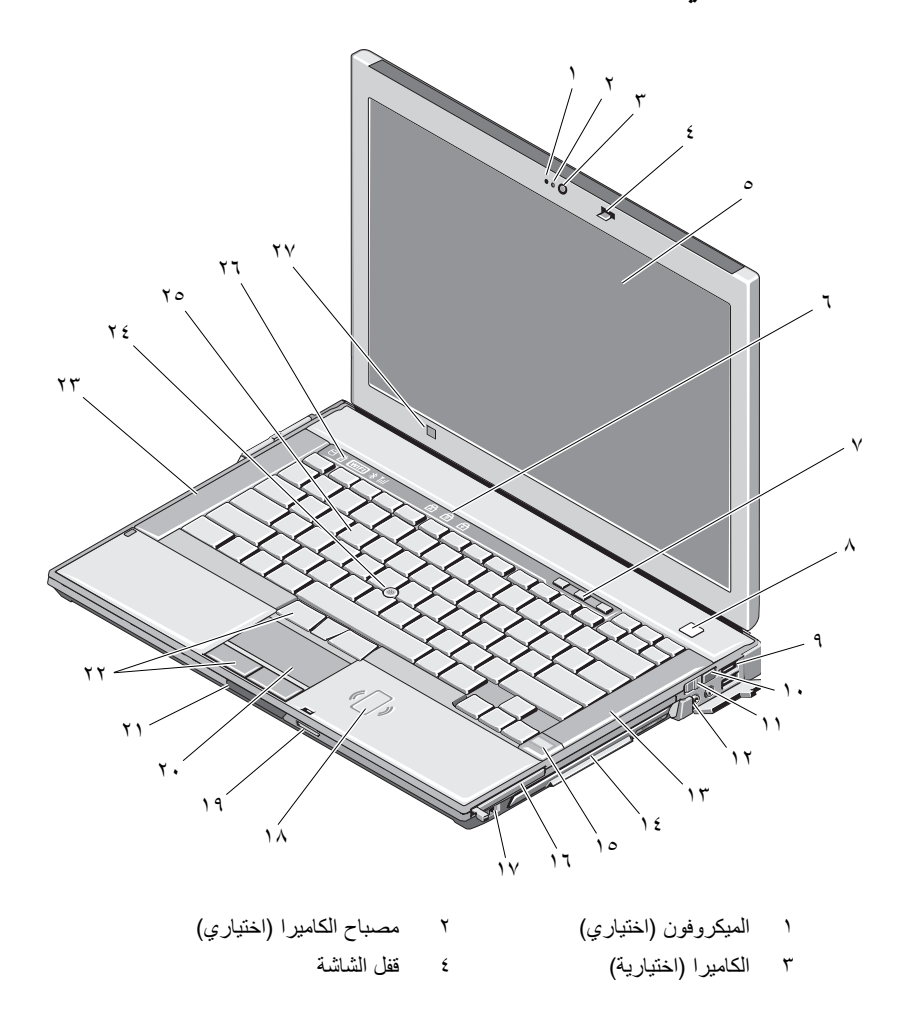

- الشاشة وشاشة باللمس (اختيارية)
- ۷ أزرار التحكم في مستوى الصوت
  - ۹ موصلات USB (۲)
    - ۱۱ المفتاح اللاسلكي
      - ١٣ السماعة اليمني
  - ١٥ قارئ البصمات (اختياري)
  - ۱۷ موصل IEEE 1394a
  - ۱۹ قارئ بطاقة الذاكرة الرقمية الأمنة (SD)
    - ٢١ مفتاح تحرير قفل الشاشة
      - ٢٣ السماعة اليسرى
        - ٢٥ لوحة المفاتيح
    - ٢٧ مستشعر الإضاءة المحيطة

- ۲ مصابيح حالة لوحة المفاتيح
  - ۸ زر الطاقة
- ا محدد موقع الشبكات اللاسلكية ™i-Fi Catcher™
  - ۱۲ موصلات الصوت (۲)
  - ١٤ علبة الوسائط (مع محرك الأقراص الضوئية)
    - ۲۱ فتحة PC Card
- ۱۸ قارئ البطاقة الذكية الذي لا يحتوى على أطراف تلامس
  - ٢٠ لوحة اللمس
  - ٢٢ أزرار لوحة اللمس/مفتاح التوجيه
    - ٢٤ مفتاح التوجيه
    - ٢٦ مصابيح حالة الجهاز

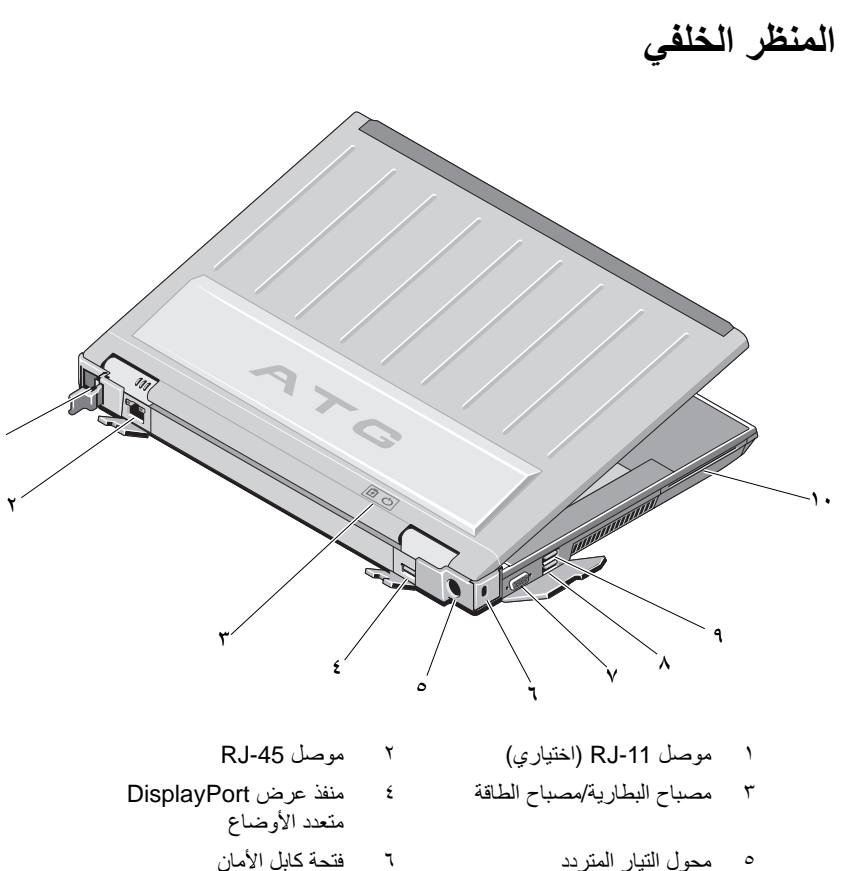

- محول التيار المتردد ٥
  - ۷ موصل الفيديو
- موصل eSATA/USB ٨ قارئ البطاقة الذكية
  - ۱. موصل USB PowerShare ٩

تنبيه: تجنب سد فتحات التهوية أو دفع أجسام داخلها أو ترك الغبار يتراكم داخلها. ولا تقم بوضع جهاز Ŵ Dell الخاص بك في بيئة ينخفض فيها سريان الهواء - مثل الحقائب المغلقة - وذلك أثناء تشغيله. قد تؤدي إعاقة تدفق الهواء إلى إتلاف الكمبيوتر أو نشوب حريق. يقوم الكمبيوتر بتشغيل المروحة عندما ترتفع درجة حرارته. الضوضاء الصادرة عن المروحة عادية ولا تشير إلى وجود مشكلة في المروحة أو في الكمبيوتر.

المنظر السفلى

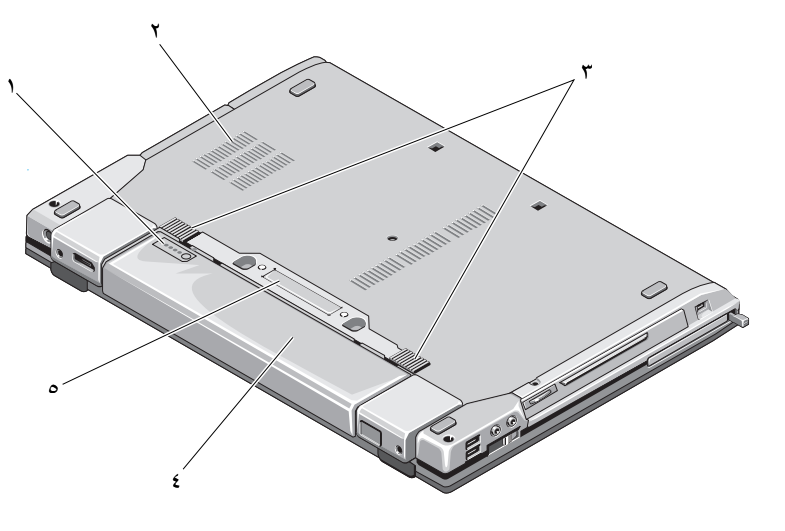

| فتحات التهوية | ۲ | مقياس شحن البطارية             | ١ |
|---------------|---|--------------------------------|---|
| البطارية      | ٤ | مفتاح تحرير قفل حاوية البطارية | ٣ |

موصل جهاز الإرساء
 ملاحظة: قم بإز الة لوحة الحماية الموجودة على موصل جهاز الإرساء قبل توصيل الكمبيوتر.

## إزالة البطارية

أي تنبيه: قبل الشروع في أي إجراء من الإجراءات الموضحة في هذا القسم، اتبع إرشادات الأمان الواردة مع الكمبيوتر.

- تنبيه: يزيد استخدام البطاريات غير المتوافقة من خطورة نشوب حريق أو وقوع انفجار. لا تستبدل البطارية إلا ببطارية أخرى متوافقة قمت بشرائها من Dell. لقد تم تصميم البطارية للعمل مع كمبيوتر Dell. لا تستخدم بطارية من أجهزة كمبيوتر أخرى غير جهازك.
- تنبيه: قبل إزالة أو استبدال البطارية، قم بإيقاف تشغيل الكمبيوتر، وفصل محول التيار المتردد من المأخذ الكهربائي ومن الكمبيوتر، وقم بفصل المودم من موصل الحائط ومن الكمبيوتر، ثم قم بإزالة أية كابلات خارجية أخرى من الكمبيوتر.

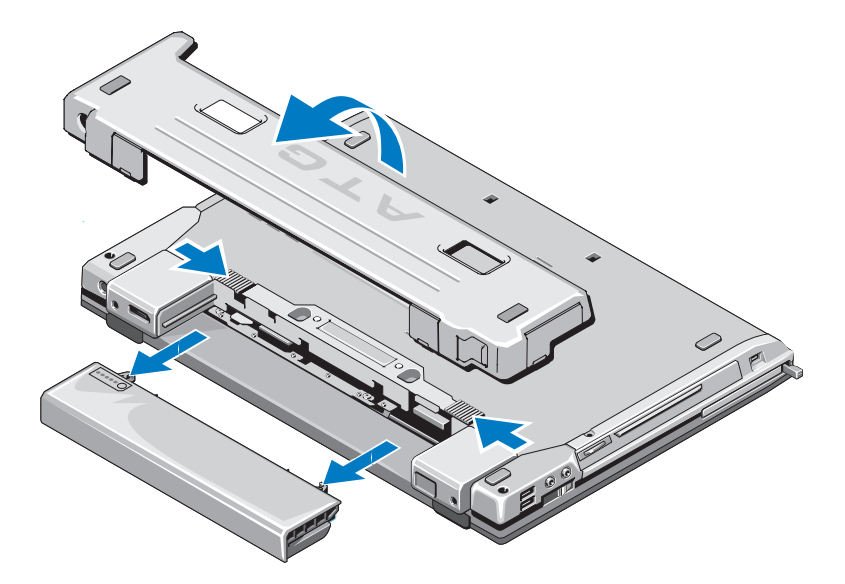

# المفتاح اللاسلكي ومحدد موقع الشبكات اللاسلكية ™Wi-Fi Catcher من ™Dell

رمز المفتاح اللاسلكي من محدد موقع الشبكات اللاسلكية Wi-Fi Catcher من Dell

استخدم المفتاح اللاسلكي لتمكين أو تعطيل أجهزة الشبكة اللاسلكية. واستخدم محدد موقع الشبكات اللاسلكية Wi-Fi Catcher لتعيين موقع الشبكات. للحصول على معلومات حول الاتصال بالإنترنت، راجع "الاتصال بالإنترنت" في الصفحة ١٦.

## ۲۱ | حول جهاز الكمبيوتر

# إعداد الكمبيوتر

# الإعداد السريع

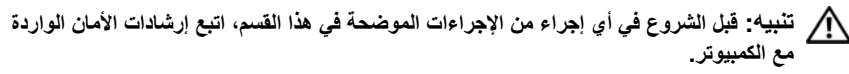

تنبيه: يعمل محوّل التيار المتردد مع مآخذ التيار الكهربائي في جميع أنحاء العالم. إلا أن موصلات الطاقة ومشتركات الكهرباء تختلف من بلد إلى أخرى. ويؤدي استخدام كابل غير متوافق أو توصيل الكابل بشكل غير سليم في مشترك الكهرباء أو المأخذ الكهرباني إلى نشوب حريق أو إتلاف المعدات.

إشعار: عندما تقوم بفصل كابل محوّل التيار المتردد من الكمبيوتر، قم بإمساك الموصل، وليس الكابل نفسه، واسحب بإحكام ولكن برفق لتجنب إتلاف الكابل. وعندما تقوم بلف كابل محوّل التيار المتردد، فتأكد من أنك تتبع زاوية الموّصل الموجود على محوّل التيار المتردد لتجنب إتلاف الكابل.

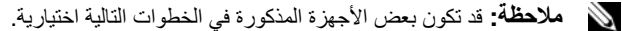

١ قم بتوصيل محول التيار المتردد بموصل محول التيار المتردد على الكمبيوتر وبالمأخذ الكهربائي.

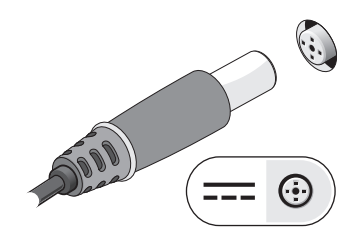

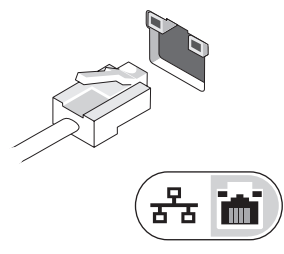

۳ قم بتوصيل أجهزة USB، مثل الماوس أو لوحة المفاتيح.

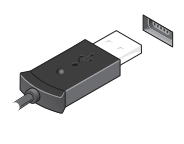

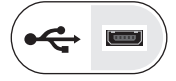

٤ قم بتوصيل أجهزة IEEE مثل مشغل أقراص DVD.

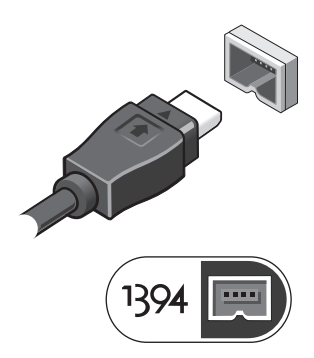

قم بفتح شاشة الكمبيوتر واضغط على زر الطاقة لتشغيل الكمبيوتر.

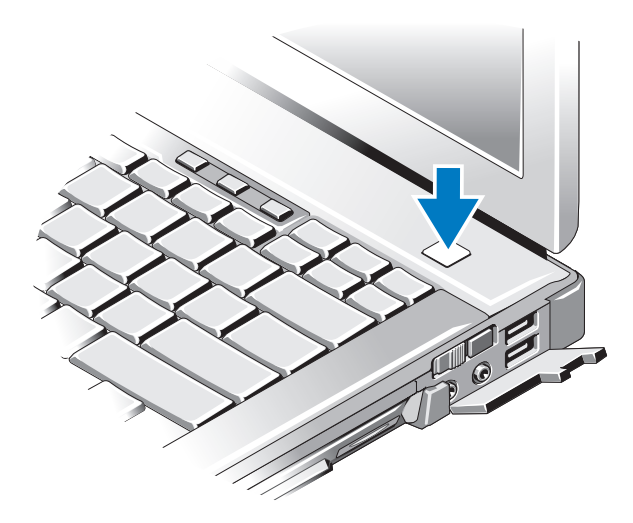

- ملاحظة: يوصى بتشغيل وإيقاف تشغيل الكمبيوتر لديك مرة واحدة على الأقل قبل تثبيت أي بطاقات أو توصيل الكمبيوتر بجهاز إرساء أو أي جهاز خارجي، مثل الطابعة.
  - ٦ اتصل بالإنترنت. راجع "الاتصال بالإنترنت" في الصفحة ١٦ لمزيد من المعلومات.

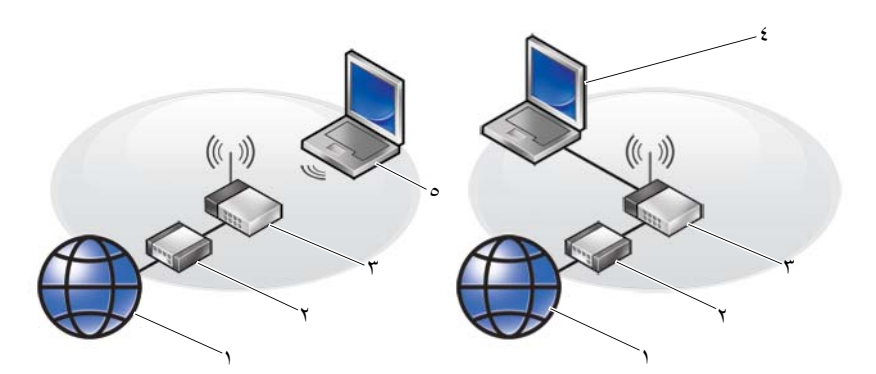

۲

- ۲
   ۲
   ۲
   ۲
   ۲
   ۲
   ۲
   ۲
   ۲
   ۲
   ۲
   ۲
   ۲
   ۲
   ۲
   ۲
   ۲
   ۲
   ۲
   ۲
   ۲
   ۲
   ۲
   ۲
   ۲
   ۲
   ۲
   ۲
   ۲
   ۲
   ۲
   ۲
   ۲
   ۲
   ۲
   ۲
   ۲
   ۲
   ۲
   ۲
   ۲
   ۲
   ۲
   ۲
   ۲
   ۲
   ۲
   ۲
   ۲
   ۲
   ۲
   ۲
   ۲
   ۲
   ۲
   ۲
   ۲
   ۲
   ۲
   ۲
   ۲
   ۲
   ۲
   ۲
   ۲
   ۲
   ۲
   ۲
   ۲
   ۲
   ۲
   ۲
   ۲
   ۲
   ۲
   ۲
   ۲
   ۲
   ۲
   ۲
   ۲
   ۲
   ۲
   ۲
   ۲
   ۲
   ۲
   ۲
   ۲
   ۲
   ۲
   ۲
   ۲
   ۲
   ۲
   ۲
   ۲
   ۲
   ۲
   ۲
   ۲
   ۲
   ۲
   ۲
   ۲
   ۲
   ۲
   ۲
   ۲
   ۲
   ۲
   ۲
   ۲
   ۲
   ۲
   ۲
   ۲
   ۲
   ۲
   ۲
   ۲
   ۲
   ۲
   ۲
   ۲
   ۲
   ۲
   ۲
   ۲
   ۲
   ۲
   ۲
   ۲
   ۲
   ۲
   ۲
- ۳ جهاز توجیه لاسلکی
- کمبیوتر محمول مزود باتصال لاسلکی
- ٤ كمبيوتر محمول مزود باتصال سلكي

کابل أو مودم DSL

## الاتصال بالإنترنت

**ملاحظة:** يختلف مزودو خدمات الإنترنت والعروض التي يقدمونها وفقًا للدولة. للاتصال بالإنترنت، أنت بحاجة إلى اتصال مودم أو اتصال شبكة ومزود خدمة إنترنت (ISP). *إذا كنت تستخدم اتصالاً هاتفياً*، فقم بتوصيل خط الهاتف في موصل المودم الموجود بالكمبيوتر وبموصل الهاتف على الحائط قبل إعداد اتصال الإنترنت. *إذا كنت تستخدم اتصال DSL أو اتصال كابل/مودم القمر الصناعي*، فاتصل بمزود خدمة الإنترنت أو مقدم خدمة الهاتف المحمول للحصول على إرشادات الإعداد.

**إعداد اتصال الإنترنت** لإعداد الاتصال بالإنترنت باستخدام اختصار مزود خدمة الإنترنت الموجود على سطح المكتب: ١ قم بحفظ وإغلاق أية ملفات مفتوحة، وإنهاء أي برامج مفتوحة.

- ۲ انقر نقراً مزدوجاً فوق رمز مزود خدمة الإنترنت الموجود على سطح مكتب Microsoft<sup>®</sup> Windows<sup>®</sup>.
  - ۳ اتبع الإرشادات التي تظهر على الشاشة لاستكمال الإعداد.

إن لم يكن لديك رمز مزود خدمة الإنترنت على سطح المكتب أو إذا أردت إعداد الاتصال بالإنترنت. من خلال مزود خدمة إنترنت آخر، اتبع الخطوات الموجودة في القسم المناسب أدناه.

ملاحظة: إذا لم تستطع الاتصال بالإنترنت، راجع Dell<sup>TM</sup> Technology Guide (دليل تقنية Dell ( إذا لم تتمكن من الاتصال بالإنترنت بينما نجحت في الاتصال مسبقًا، فقد يكون هناك انقطاع من مزود خدمة الإنترنت. اتصل بمزود خدمة الإنترنت الخاص بك للتحقق من حالة الخدمة، أو حاول الاتصال مرة أخرى في وقت لاحق.

ملاحظة: قم بتجهيز المعلومات الخاصة بمزود خدمة الإنترنت. إن لم يكن لديك مزود خدمة إنترنت، الجأ إلى معالج Connect to the Internet (الاتصال بالإنترنت).

#### نظام التشغيل ®Microsoft Windows Vista

- ١ قم بحفظ وإغلاق أية ملفات مفتوحة، وإنهاء أي برامج مفتوحة.
- ۲ انقر فوق زر Start (ابدأ) في نظام التشغيل Windows Vista (ابدأ) في نظام التشغيل Control Panel ←
  - ۳ من Network and Internet (الشبكة والإنترنت)، انقر فوق Connect to the (الاتصال بالانترنت).
  - ٤ في إطار Connect to the Internet (الاتصال بالإنترنت) انقر فوق Broadband (اتصال عن طريق الهاتف) وفقًا لطريقة الاتصال التي تريدها: (PPPOE) أو Dial-up (اتصال عن طريق الهاتف) وفقًا لطريقة الاتصال التي تريدها:
- اختر Broadband (النطاق الترددي العريض) إذا كنت ستستخدم DSL أو مودم القمر الصناعي، أو مودم كابل التلفزيون أو الاتصال عبر تقنية Bluetooth اللاسلكية.
  - اختر Dial-up (اتصال عن طريق الهاتف) إذا أردت استخدام مودم الاتصال الهاتفي أو ISDN.
    - ۱٦ | إعداد الكمبيوتر

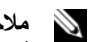

- ملاحظة: إذا لم تعرف نوع الاتصال المطلوب، فانقر فوق Help me choose (ساعدني على الاختيار) أو اتصل بمزود خدمة الأنتر نت لدبك
  - اتد الار شادات التي تظهر على الشاشة واستخدم المعلومات المقدمة من مزود خدمة الإنتريت ٥ لاستكمال الاعداد

### Microsoft Windows® XP

- قم بحفظ و إغلاق أية ملفات مفتوحة، و إنهاء أي بر امج مفتوحة. ۱
- انقر فوق Start (ابدأ)→ Connect to the Internet ← Internet Explorer ۲ (الاتصال بالإنترنت).
  - في الاطار التالي، انقر فوق الخيار المناسب: ٣
- اذا لم يكن لديك مزود خدمة الانترنت، انقر فوق Choose from a list of Internet service providers (ISPs) (الاختيار من قائمة مزودي خدمة الإنترنت (ISP)).
  - إذا حصلت بالفعل على معلومات الإعداد من مزود خدمة الإنترنت الخاص بك، لكن لم تحصل على قرص مضغوط للاعداد، انقر فوق Set up my connection manually (إعداد الاتصال يدويًا).
- إذا كان لدبك قرص مضغوط للاعداد، انقر فوق Use the CD I got from an ISP (استخدم القرص المضغوط الذي حصلت عليه من مزود خدمة الانترنت).
- انقر فوق Next (التالي). ź إذا قمت بتحديد Set up my connection manually (إعداد الاتصال يدويًا) في الخطوة ٣، فتابع إلى الخطوة ٥. وإلا، فاتبع الإرشادات التي تظهر على الشاشة لاستكمال الإعداد.
  - ملاحظة: إذا لم تعرف نوع الاتصال المطلوب تحديده، اتصل بمزود خدمة الإنترنت الخاص بك.
- انقر فوق الخيار المناسب من ?How do you want to connect to the Internet (كيف تريد الاتصال بالإنترنت؟)، ثم انقر فوق Next (التالي).
  - استخدم معلومات الاعداد المقدمة من مزود خدمة الانترنت لاستكمال الاعداد ٦

## نقل المعلومات الي كمبيوتر جديد

### نظام التشغيل ®Microsoft Windows Vista

- انقر فوق الزر Start (ابدأ) في نظام Windows Vista 💿 ، ثم انقر فوق Transfer ١ files and settings (نقل الملفات والإعدادات) -> Start Windows Easy Transfer (بدء النقل السهل في Windows).
- في مربع الحوار User Account Control (التحكم في حساب المستخدم)، انقر فوق ۲ Continue (متابعة).
- انقر فوق Start a new transfer (بدء عملية نقل جديدة) أو Continue a transfer ٣ in progress (متابعة عملية النقل قيد التشغيل).
  - اتبع الإرشادات التي يوفر ها معالج النقل السهل لـ Windows على الشاشة. ٤

## **Microsoft Windows® XP**

يوفر نظام التشغيل Microsoft Windows XP ميزة Files and Settings Transfer Wizard (معالج نظام التشغيل (معالج نقل الملفات والإعدادات) لنقل البيانات من الكمبيوتر المصدر إلى كمبيوتر جديد.

يمكنك نقل البيانات إلى جهاز الكمبيوتر الجديد عبر شبكة أو اتصال تسلسلي أو يمكنك تخزين البيانات على وسائط قابلة للإزالة، مثل قرص مضغوط قابل للكتابة، انقلها إلى الكمبيوتر الجديد.

ملاحظة: يمكنك نقل المعلومات من جهاز كمبيوتر قديم إلى جهاز جديد من خلال توصيل كابل تسلسلي مباشرة بمنافذ الإدخال/الإخراج (1/0) الموجودة في كلا الجهازين.

للحصول على الإرشادات الخاصة بإعداد اتصال كابل مباشر بين جهازي كمبيوتر، انظر قاعدة معارف Microsoft المقال رقم ٣٠٥٦٢١ بعنوان Microsoft Cable Connection المقال رقم ٣٠٥٦٢١ بين جهازي Between Two Computers in Windows XP (كيفية إعداد اتصال كابل مباشر بين جهازي كمبيوتر في نظام التشغيل Windows XP). قد لا تكون هذه المعلومات متوافرة في بعض البلدان.

لنقل المعلومات إلى كمبيوتر جديد، يجب تشغيل Files and Settings Transfer Wizard (معالج نقل الملفات والإعدادات).

تشغيل معالج نقل الملفات والإعدادات باستخدام وسائط نظام التشغيل

ملاحظة: يتطلب هذا الإجراء توافر وسائط Operating System (نظام التشغيل). هذه الوسائط اختيارية وقد لا يتم إرفاقها مع أجهزة كمبيوتر معينة.

لإعداد جهاز كمبيوتر جديد لنقل الملفات:

- ١ افتح Files and Settings Transfer Wizard (معالج نقل الملفات و الإعدادات): انقر فوق → (الملحقات) All Programs (الملحقات) All rograms (الملحقات)
   ۲۰۹۸ (أدوات النظام) System Tools (أدوات النظام)
   ۲۰۹۸ (معالج نقل الملفات و الإعدادات).
  - ٢ عند ظهور شاشة ترحيب Files and Settings Transfer Wizard (معالج نقل الملفات والإعدادات)، انقر فوق Next (التالي).
- ۳ من شاشة ?Which computer is this (أي كمبيوتر هذا؟) انقر فوق New Computer (التعلي) الكمبيوتر الجديد) (المعالي).
  - ٤ من شاشة ?Do you have a Windows XP CD (هل لديك القرص المضغوط لنظام تشغيل Windows XP؟) انقر فوق I will use the wizard from the (سوف استخدم المعالج من القرص المضغوط لنظام تشغيل (التالي). Next → (Windows XP
- حينما تظهر شاشة Now go to your old computer (انتقل الآن إلى الكمبيوتر القديم)،
   انتقل إلى الكمبيوتر القديم أو الكمبيوتر المصدر. لا تنقر فوق Next (التالي) هذه المرة.

لنسخ بيانات من الكمبيوتر القديم:

- ۱ من الكمبيوتر القديم، قم بإدخال وسائط نظام التشغيل Windows XP.
- Microsoft Windows XP (مرحباً بك في Welcome to Microsoft Windows XP (مرحباً بك في Microsoft تنفيذ مهام إضافية). (Windows XP
- ۳ من ?What do you want to do (ماذا تريد أن تفعل؟)، انقر فوق Transfer files من ?Next (التالي). (التالي) and settings
  - ۱۸ | إعداد الكمبيوتر

- ٤ من شاشة ?Which computer is this (أي كمبيوتر هذا؟) انقر فوق Old Computer (الكمبيوتر القديم) — Next (التالي).
  - من شاشة Select a transfer method (تحديد أسلوب النقل)، انقر فوق أسلوب النقل الذي تفضله.
- ۲ من شاشة ?What do you want to transfer (ما الذي تريد نقله؟) حدد العناصر التي تريد نقلها ثم انقر فوق Next (التالي). بعد الانتهاء من نسخ المعلومات، تظهر شاشة Completing the Collection Phase

(استكمال مرحلة التجميع).

۷ انقر فوق Finish (إنهاء).

لنقل بيانات إلى الكمبيوتر الجديد:

- ۱ من شاشة Now go to your old computer (انتقل الآن إلى جهاز الكمبيوتر القديم) التي تظهر على الكمبيوتر الجديد، انقر فوق Next (التالي).
- ٢ من شاشة ?Where are the files and settings (أين الملفات والإعدادات؟) حدد الأسلوب الذي تختاره لنقل الإعدادات والملفات، ثم انقر فوق Next (التالي). يقوم المعالج يتطبيق الملفات و الإعدادات التي تم جمعها على الكمبيوتر الجديد.
- ٣ من شاشة Finished (تم الانتهاء) انقر فوق Finished (تم الانتهاء) وقم بإعادة تشغيل الكميدوتر الحديد.

## تشغيل معالج نقل الملفات والإعدادات بدون وسائط نظام التشغيل

لتشغيل Files and Settings Transfer Wizard (معالج نقل الملفات والإعدادات) بدون استخدام وسائط Operating System (نظام التشغيل)، يجب أن تقوم بإنشاء قرص معالج والذي سيتيح لك إنشاء ملف صورة نسخة احتياطية للوسائط القابلة للإزالة.

لإنشاء قرص معالج، استخدم الكمبيوتر الجديد الذي يعمل بنظام التشغيل Windows XP واتبع الخطوات التالية:

- ۱ افتح Files and Settings Transfer Wizard (معالج نقل الملفات والإعدادات): انقر فوق Start (ابدأ)→ All Programs (كل البرامج)→ Accessories (الملحقات)→ Files and Settings Transfer Wizard (أدوات النظام)→ System Tools (معالج نقل الملفات والإعدادات).
  - ٢ عند ظهور شاشة ترحيب Files and Settings Transfer Wizard (معالج نقل الملفات والإعدادات)، انقر فوق Next (التالي).
- ۳ من شاشة ?Which computer is this (أي كمبيوتر هذا؟) انقر فوق New Computer (الكمبيوتر هذا؟) انقر فوق New Computer (التالي).
- ٤ من شاشة Do you have a Windows XP CD? (هل لديك القرص المضغوط لنظام تشغيل Windows XP؟) انقر فوق I want to create a Wizard Disk in the (أريد إنشاء قرص معالج في المحرك التالي) -> Next (التالي).
  - قم بإدخال الوسائط القابلة للإزالة، على سبيل المثال قرص مضغوط قابل للكتابة، ثم انقر فوق (موافق).

- ۲ عند الانتهاء من إنشاء القرص وظهور الرسالة Now go to your old computer (التالي).
  - ۷ انتقل إلى الكمبيوتر القديم.

لنسخ بيانات من الكمبيوتر القديم:

- ١ في الكمبيوتر القديم، ادخل قرص المعالج، ثم انقر فوق Start (ابدأ)→ Run (تشغيل).
  - fastwiz (فتح) في إطار Run (تشغيل)، استعرض إلى مسار fastwiz في الحقل العابلة للإزالة المناسبة) ثم انقر فوق OK (موافق).
- ۳ من شاشة ترحيب Files and Settings Transfer Wizard (معالج نقل الملفات والإعدادات)، انقر فوق Next (التالي).
- ٤ من شاشة ?Which computer is this (أي كمبيوتر هذا؟) انقر فوق Old Computer (الكمبيوتر هذا؟) انقر فوق Old Computer (الكمبيوتر القديم) → Next
  - من شاشة Select a transfer method (تحديد أسلوب النقل)، انقر فوق أسلوب النقل الذي تفضله.
    - ۲ من شاشة ?What do you want to transfer (ما الذي تريد نقله؟) حدد العناصر التي تريد نقلها ثم انقر فوق Next (التالي).

بعد الانتهاء من نسخ المعلومات، تظهر شاشة Completing the Collection Phase (استكمال مرحلة التجميع).

۷ انقر فوق Finish (إنهاء).

لنقل بيانات إلى الكمبيوتر الجديد:

- ۱ من شاشة Now go to your old computer (انتقل الآن إلى جهاز الكمبيوتر القديم) التي تظهر على الكمبيوتر الجديد، انقر فوق Next (التالي).
  - ٢ من شاشة ?Where are the files and settings (أين الملفات والإعدادات؟) حدد الأسلوب الذي تختاره لنقل الإعدادات والملفات، ثم انقر فوق Next (التالي). اتبع الإرشادات التي تظهر على الشاشة.

يقرأ المعالج الملفات والإعدادات التي تم تجميعها ويطبقها على الكمبيوتر الجديد.

عند الانتهاء من تطبيق كل الإعدادات والملفات، تظهر الشاشة Finished (تم الانتهاء).

۳ انقر فوق Finished (تم الانتهاء) ثم أعد تشغيل الكمبيوتر الجديد.

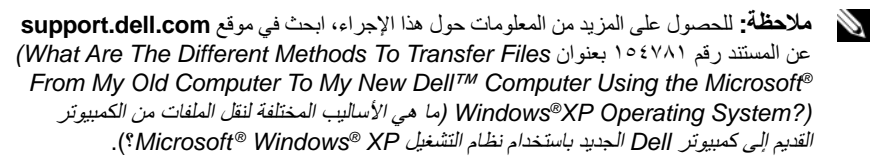

ملاحظة: قد لا يكون الوصول إلى مستند قاعدة معارف TellTM متوفراً في بعض البلدان.

# المواصفات

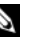

ملاحظة: تختلف العروض باختلاف المنطقة. للحصول على مزيد من المعلومات حول تهيئة الكمبيوتر، انقر فوق Start (ابدأ)→ Help and Support (التعليمات والدعم) ثم حدد خيار عرض المعلومات المتعلقة بالكميبو تر

|                                                                                | المعالج                  |
|--------------------------------------------------------------------------------|--------------------------|
| Intel <sup>®</sup> Core <sup>™</sup> 2 Duo                                     | نوع المعالج              |
| ٣٢ كيلوبايت لكل تعليمة، ذاكرة تخزين مؤقت للبيانات سعة<br>٣٢ كيلوبايت لكل معالج | ذاكرة تخزين مؤقت L1      |
| ذاکرة مشترکة سعة ۳ ميجابايت أو ٦ ميجابايت                                      | ذاكرة تخزين مؤقت L2      |
| ۱۰۲۷ میجا هرتز                                                                 | تردد ناقل الجانب الأمامي |

#### معلومات النظام

| مجموعة الرقاقات                                      | Intel GM45     |
|------------------------------------------------------|----------------|
| عرض ناقل البيانات                                    | ٦٤ بت          |
| عرض ناقل DRAM (ذاكرة الوصول<br>العشوائي الديناميكية) | ۲٤ بت          |
| عرض ناقل عنوان المعالج                               | ۳٦ يت          |
| EPROM فلاش                                           | ۳۲ SPI میجا بت |

#### بطاقة PC Card

ملاحظة: تم تصميم فتحة بطاقة PC Card لبطاقات PC Card فقط. ولا تدعم بطاقات ExpressCards. Ricoh R5C847 وحدة تحكم CardBus واحد (يدعم بطاقة واحدة من النوع | أو النوع ||) موصل بطاقة PC Card ۳,۳ فولت و ٥ فولت البطاقات المعتمدة ۸۰ سنًا حجم موصل بطاقة PC Card

| البطاقات المعتمدة    | SD و SD HC و SD IOS و Mini SD (مع محوّل)                                                                                                    |
|----------------------|----------------------------------------------------------------------------------------------------|
|                      | MMC و+MMC وMMC (مع محوّل)                                                                                                    |
| الذاكرة              |                                                                                                    |
| موصل وحدة الذاكرة    | مقبسان من نوع DIMM                                                                                                    |
| سعة وحدة الذاكرة     | ۵۱۲ میجابایت (مقبس DIMM واحد)<br>۱ جیجابایت (مقبس DIMM واحد أو مقبسا DIMM)<br>۲ جیجابایت (مقبس DIMM واحد أو مقبسا DIMM)<br>۳ جیجابایت (مقبس DIMM واحد أو مقبسا DIMM)<br>۸ جیجابایت (مقبسا DIMM واحد أو مقبسا DIMM)<br>۸ جیجابایت (مقبسا DIMM، تتطلب نظام تشغیل<br>Windows XP |
| نوع الذاكرة          | A۰۰ DDR II ميجاهرتز (في حالة دعمها بواسطة<br>مجموعة الرقانق و/أو مجموعات المعالج)، غير مزوّدة<br>بنظام اكتشاف الخطأ ECC                                                                                                    |
| الحد الأدنى للذاكرة  | ٥١٢ جيجابايت                                                                                                    |
| الحد الأقصىي للذاكرة | ۸ جیجابایت ( تتطلب نظام تشغیل Windows XP أو<br>۲٤ Windows Vista بت)                                                                                                    |
|                      |                                                                                                    |

**ملاحظة.** للاستفادة من سعة واسعة النطاق ومزدوجة القناة، يجب أن يتم ضبط مقبسي الذاكرة وأن يتماثلا في الحجم.

**ملاحظة:** لا تعكس الذاكرة المتاحة المعروضة الحد الأقصى الكامل للذاكرة المثبّنة نظرًا لحفظ جزء من الذاكرة لملفات النظام.

ملاحظة: لتمكين تقنية الإدارة الحيوية من @iAMT) Intel)، ينبغي وجود مقبس DIMM في موصل الذاكرة يحمل علامة "A". لمزيد من المعلومات حول موصل الذاكرة، راجع Service Manual (دليل الخدمة) الخاص بالكمبيوتر لديك في موقع support.dell.com. لمزيد من المعلومات حول iAMT، راجع Dell<sup>™</sup> Systems Management Administrator's Guide (دليل مسؤول إدارة الأنظمة) على موقع support.dell.com.

| المنافذ والموصلات |                                                             |
|-------------------|-------------------------------------------------------------|
| الصوت             | موصل الميكروفون وموصل سماعات الرأس/مكبرات<br>الصوت الاستريو |
| IEEE 1394a        | موصل ذو ٤ أسنان                                             |

قارئ بطاقة الذاكرة الرقمية الآمنة (SD)

المنافذ والموصلات

| دعم Mini-Card (فتحات تمديد داخلية) | فتحة واحدة لبطاقة Half-Mini-Card مخصصة لشبكة<br>الاتصال المحلية اللاسلكية (WLAN)                                                                                                    |
|------------------------------------|----------------------------------------------------------------------------------------------------|
|                                    | فتحة واحدة لبطاقة Full-Mini-Card مخصصة لشبكة<br>الاتصال المحلية اللاسلكية واسعة النطاق WWAN<br>(شبكة المحمول ذات النطاق الترددي العريض)                                                                                                    |
|                                    | فتحة واحدة لبطاقة Full-Mini-Card مخصصة لشبكة<br>الاتصال اللاسلكية الشخصية WPAN (تقنية ®Bluetooth<br>اللاسلكية أو UWB] ultra wideband])                                                                                                    |
|                                    | ملاحظة: يمكنك أيضاً استخدام فتحة بطاقة Full-Mini-Card<br>لشبكتي WWAN أو WPAN لذاكرة التخزين المؤقت<br>Flash Cache من Intel.                                                                                                    |
| المودم                             | موصل RJ-11                                                                                                    |
| محول الشبكة                        | موصل RJ-45                                                                                                    |
| USB PowerShare وUSB وeSATA         | أربعة موصلات متوافقة ذات ٤ أسنان من النوع<br>USB 2.0                                                                                                    |
|                                    | ملاحظة: بإمكان الكمبيوتر لديك دعم أربعة أجهزة USB.<br>وتتمثل إحدى موصلات USB الأربعة بموصل USB<br>PowerShare الذي يمكنه تزويد أجهزة الأطراف الثالثة<br>بالطاقة (على سبيل المثال، الهاتف المحمول) يمكن استخدام<br>موصل USB آخر كموصل eSATA. |
| eSATA                              | وصل eSATA/PowerShare USB                                                                                                    |
| الغيديو                            | موصل VGA<br>منفذ عرض DisplayPort متعدد الأوضاع                                                                                                    |
| الاتصالات                          |                                                                                                    |

| المودم                                 | مودم داخلي اختياري                                                                                                    |
|----------------------------------------|----------------------------------------------------------------------------------------------------|
| محول الشبكة                            | شبكة محلية 10/100/1000 Ethernet على<br>لوحة النظام                                                                     |
| الاتصال اللاسلكي                       | بطاقة Half-Mini-Card لشبكة WLAN وبطاقات<br>Full-Mini-Card لشبكة WPAN و WWAN<br>تقنية ®Bluetooth اللاسلكية<br>تقنية UWB |
| شبكة المحمول ذات النطاق الترددي العريض | بطاقة Full Mini-Card                                                                                                   |
| GPS                                    | مدعوماً من بطاقة Full Mini-Card لشبكة المحمول<br>ذات النطاق الترددي العريض                                             |

### الفيديو مدمج على لوحة النظام مع أجهزة تسربع نوع الفيدبو ناقل السانات فيديو مدمج فيديو مدمج: معجّل وسائط الرسومات من Intel مع محرك وحدة تحكم في الفيديو قرص صلب بسرعة ٤٥٠٠ لفة ذاكرة الفيديو إجمالي ذاكرة الرسومات: لغاية ١٢ ميجابايت كحد أقصى (مع ١ جيجابايت إلى ·Windows XP ١,٥ جيجابايت من إجمالي ذاكرة النظام) لغاية ٧٦٨ ميجابايت كحد أقصى (مع ١,٥ جيجابايت إلى ٢ جيجابايت من إجمالي ذاكرة النظام) لغاية ١ جيجابايت كحد أقصى (مع ٢ جيجابايت وأكثر من إجمالي ذاكرة النظام) لغاية ٢٥٣ ميجابايت كحد أقصى (مع ١ جيجابايت من :Windows Vista إجمالي ذاكرة النظام) لغاية ٥٥٢ ميجابايت كحد أقصى (مع ١,٥ جيجابايت من إجمالي ذاكرة النظام) لغاية ٨٠٨ ميجابايت كحد أقصى (مع ٢ جيجابايت من إجمالي ذاكرة النظام) لغاية ١٣٢٠ ميجابايت كحد أقصى (مع ٣ جيجابايت من إجمالي ذاكرة النظام) لغاية ١٨٣٢ ميجابايت كحد أقصى (مع ٤ جيجابايت من إجمالي ذاكرة النظام) VGA ومنفذ عرض DisplayPort متعدد الأوضاع خرج الفيديو

| -3                   |                                          |
|----------------------|------------------------------------------|
| نوع الصوت            | صوت ثنائي القنوات عالي الدقة             |
| رحدة التحكم في الصوت | IDT 92HD71B                              |
| تحويل استيريو        | ٢٤ بت (تناظري إلى رقمي ورقمي إلى تناظري) |

المه ت

## الصوت (تابع) الوصلات البينية: داخلية برنامج ترميز صوتي عالي الدقة خارجية موصل دخل الميكروفون، موصل سماعات الرأس/مكبرات الصوت الاستريو مكبرات الصوت محبرات الصوت معاومة ٤ أوم ميكروفون داخلي ميكروفون رقمي واحد عناصر التحكم في الصوت و قوائم البرنامج

#### الشاشة

| النوع (نظام مصفوفة الألوان النشطة TFT)       | WXGA                                      |
|----------------------------------------------|-------------------------------------------|
| مساحة النشاط (س/ص)                           | 119,1 X T.T.T                             |
| الأبعاد:                                     |                                           |
| الارتفاع                                     | ۲۰۷ مم (۸٫۱۵ بوصة)                        |
| العرض                                        | ۳۲۰ مم (۱۲٫٦ بوصة)                        |
| القطر                                        | ۲٥٨,١٤ مم (١٤,١ بوصة)                     |
| الحد الأقصبي لدقة الوضوح:                    |                                           |
| WXGA                                         | ۸۰۰ χ ۱۲۸۰ یکسل                           |
| معدل التحديث                                 | ۲۰ هرنز                                   |
| زاوية التشغيل                                | ۰° (مغلق) إلى ١٦٠° (باستثناء عند التوصيل) |
| زوايا العرض:                                 |                                           |
| أفقية                                        | °ź./ź.                                    |
| رأسية                                        | ۰۳۰/۱۰                                    |
| المسافة بين وحدات البكسل:                    |                                           |
| WXGA                                         | •, TTV• X •, TTV•                         |
| استهلاك الطاقة النموذجي (لوحة ذات ضوء خلفي): |                                           |
| WXGA                                         | يقوة ١٠,٠٥ وات كحد أقصبي                  |

|                                                                                | لوحة المفاتيح                           |
|--------------------------------------------------------------------------------|-----------------------------------------|
| ٨٣ (الولايات المتحدة وكندا)، ٨٤ (أوروبا)، ٨٧ (اليابان)                         | عدد المفاتيح                            |
| QWERTY/AZERTY/Kanji                                                            | التخطيط                                 |
| حجم كامل (درجة ميل المفتاح ١٩ مم)                                              | الحجم                                   |
|                                                                                | لوحة اللمس                              |
| ٢٤٠ حرف في البوصية                                                             | دقة موضع X/Y                            |
|                                                                                | (وضع جدول رسومات)                       |
|                                                                                | الحجم:                                  |
| منطقة حساسية المستشعر ٢,٩٠ مم (٢,٩ بوصة)                                       | العرض                                   |
| مستطیل ۲٫۹ ۲۶۹ مم (۱٫۷ بوصة)                                                   | الارتفاع                                |
|                                                                                | البطارية                                |
| بطارية شريحة أيون الليثيوم "الذكية" المنشورية ذات<br>١٢ خلية (٨٤ وات لكل ساعة) | النوع                                   |
| بطارية أيون الليثيوم "الذكية" ذات ٩ خلايا (٨٥ وات<br>لكل ساعة)                 |                                         |
| بطارية أيون الليثيوم "الذكية" ذات ٦ خلايا (٥٦ وات<br>لكا، ساعة)                |                                         |
| سل الله على<br>بطارية أيون الليثيوم "الذكية" ذات ٤ خلايا (٣٥ وات<br>لكل ساعة)  |                                         |
| 、 -                                                                            | الأبعاد:                                |
|                                                                                | بطاريات أيون الليثيوم ذات ٤ أو ٦ خلايا: |
| ۲۰۲ مم (۸٫۱۱ بوصة)                                                             | العمق                                   |
| ۱۹٫۸ مم (۰٫۷۸ بوصة)                                                            | الارتفاع                                |
| ٤٧,٠ مو (١,٨٥ بوصة)                                                            | العرض                                   |
|                                                                                | بطاريات أيون الليثيوم ذات ٩ خلايا:      |
| ۲۰۸ مم (۸٫٦۷ بوصنة)                                                            | العمق                                   |
| ۲۲٫۳ مم (۰٫۸۸ بوصة)                                                            | الارتفاع                                |
| ۲۸٫۹۸ مم (۲٫۷۰ بوصة)                                                           | العرض                                   |

| البطارية (تا <i>بع)</i> |
|-------------------------|
|                         |

| بطاريات شريحة أيون الليثيوم ذات ١٢ خلية:                                           |                                                                                 |
|------------------------------------------------------------------------------------|---------------------------------------------------------------------------------|
| العمق                                                                              | ۱٤,٤٨ مم (۰٫٥٧ بوصة)                                                            |
| الارتفاع                                                                           | ۲۱۷٬۲٤ مم (۸٬۰۰ بوصة)                                                           |
| العرض                                                                              | ۳۲۲٫۱۷ مم (۱۲٫٦۸ بوصة)                                                          |
| الوزن:                                                                             |                                                                                 |
| بطارية رئيسية ذات ٤ خلايا                                                          | ۰٫۲٤ کجم (۰٫۰۳ رطل)                                                             |
| بطارية رئيسية ذات ٦ خلايا                                                          | ۰٫۳۳ کجم (۰٫۷۳ رطل)                                                             |
| بطارية بسعة عالية ذات ٩ خلايا                                                      | ۰٫۰۱ کجم (۱٫۱۲ رطل)                                                             |
| بطارية الشريحة ذات ١٢ خلية                                                         | ۰٫۸۰ کجم (۱٫۸۷ رطل)                                                             |
| الجهد الكهربائي:                                                                   |                                                                                 |
| بطارية ذات ٤ خلايا                                                                 | ۱٤٫٨ فولت تيار مستمر                                                            |
| بطارية ذات ٦ خلايا و٩ خلايا                                                        | ۱۱٫۱ فولت تیار مستمر                                                            |
| بطارية الشريحة ذات ١٢ خلية                                                         | ۱٤٫۸ فولت تیار مستمر                                                            |
| ملاحظة: يتفاوت زمن تشغيل البطارية وفقًا لظرو<br>يتم فيها استهلاك الطاقة بشكل كبير. | ف التشغيل، وقد يتناقص بصورة ملحوظة في حالات معينة                               |
| زمن الشحن (تقريباً):                                                               | ساعة واحدة تقريباً للوصول إلى ٨٠٪ من الشحن في وضع<br>الشحن القياسي              |
| إيقاف تشغيل الكمبيوتر                                                              | ٤ ساعات تقريباً للوصول إلى ١٠٠٪ من الشحن في وضع<br>■ExpressCharge الخاص بـ Mell |
| عمر البطارية (تقريباً)                                                             | سنة واحدة                                                                       |
| نطاق درجة الحرارة:                                                                 |                                                                                 |
| أثناء التشغيل                                                                      | من صفر إلى ٤٠ درجة مئوية (٣٢ إلى ١٠٤ درجة<br>فهرنهايت)                          |
| أثناء التخزين                                                                      | من –١٠ إلى ٦٥ درجة مئوية (١٤ إلى ١٤٩ درجة<br>فهرنهايت)                          |
| بطارية خلوية مصغرة                                                                 | CR-2032                                                                         |
|                                                                                    |                                                                                 |

## محول التيار المتردد

| جهد الإدخال                | ۲٤۰–۱۰۰ فولت تيار متردد |
|----------------------------|-------------------------|
| تيار الإدخال (الحد الأقصى) | ۱٫۵ أمبير               |
| تردد الإدخال               | ۵۰–۲۰ هرتز              |

|                                                           | محول التيار المتردد (تابع)                                       |
|-----------------------------------------------------------|------------------------------------------------------------------|
|                                                           | نطاق درجة الحرارة:                                               |
| من صفر إلى ٣٥ درجة مئوية (٣٢ إلى ٩٥ درجة<br>فهرنهايت)     | أثناء التشغيل                                                    |
| من - ٤٠ إلى ٦٥ درجة مئوية (- ٤٠ إلى ١٤٩ درجة<br>فهرنهايت) | أثناء التخزين                                                    |
|                                                           | محول التيار المتردد من نوع PA-12 المخصص<br>للتنقل بقوة ٦٥ وات:   |
| ۱۹٫۰ فولت تیار مستمر                                      | جهد الإخراج                                                      |
| ۳,۳٤ أمبير                                                | تيار الإخراج                                                     |
| ۱۵ مم (۰٫٦ بوصة)                                          | الارتفاع                                                         |
| ٦٦ مم (٢,٦ بوصة)                                          | العرض                                                            |
| ۱۲۷ مم (۰٫۰ بوصة)                                         | العمق                                                            |
| ۰٫۲۹ کجم (۰٫٦٤ رطل)                                       | الوزن                                                            |
|                                                           | محول تيار متردد من نوع PA-10 من السلسلة<br>D-Series بقوة ۹۰ وات: |
| ۱۹٫۰ فولت تیار مستمر                                      | جهد الإخراج                                                      |
| ٤,٦٢ أمبير                                                | تيار الإخراج                                                     |
| ۳۲ مم (۱٫۳ بوصة)                                          | الارتفاع                                                         |
| ۲۰ مم (۲٫٤ بوصة)                                          | العرض                                                            |
| ۱٤٠ مم (٥,٥ بوصة)                                         | العمق                                                            |
| ۰٫٤۲۰ کجم (۰٫۹ رطل)                                       | الوزن                                                            |
|                                                           | محول تيار متردد من نوع PA-3E من السلسلة<br>E-Series بقوة ۹۰ وات: |
| ۱۹٫۵ فولت تیار مستمر                                      | جهد الإخراج                                                      |
| ٤,٦٢ أمبير                                                | تيار الإخراج                                                     |
| ۱۵ مم (۰٫٦ بوصة)                                          | الارتفاع                                                         |
| ۷۰ مم (۲٫۸ بوصة)                                          | العرض                                                            |
| ۱٤۷ مم (٥,٨ بوصة)                                         | الطول                                                            |
| ۰٫۳٤۵ کجم (۰٫۷۱ رطل)                                      | الوزن                                                            |
|                                                           |                                                                  |

قارئ البصمات (اختياري)

شريط استشعار ™UPEK TCS3 TouchStrip مع تقنية CMOS للاستيعاب النشط للبكسل

|                                                                                                    | الخصائص الفيزيائية                                                                                         |
|----------------------------------------------------------------------------------------------------|----------------------------------------------------------------------------------------------------|
| ٤٠,٥ مم (١,٥٩٤ بوصة)                                                                                                    | الارتفاع                                                                                                   |
| ۳٤٢ مم (۱۳,٤٦٤ بوصة)                                                                                                    | العرض                                                                                                    |
| ۲۵۱٫۷ مم (۹٫۹۰۹ بوصة)                                                                                                    | العمق                                                                                                    |
| ۲٫۷۸ کجم (۲٫۱۲ رطل) مع رسومات UMA وبطاریة<br>ذات ٦ خلایا و غطاء منفذ ومحرك أقراص ضوئیة                                                                      | الوزن                                                                                                    |
| ۲٫٦٥ کجم (۵٫۸۶ رطل) مع رسومات UMA وبطاریة<br>ذات ٦ خلایا و غطاء منفذ ووحدة تخفیف الوزن                                                                      |                                                                                                    |
|                                                                                                    | المواصفات البيئية                                                                                          |
|                                                                                                    | نطاق درجة الحرارة:                                                                                         |
| من صفر إلى ٣٥ درجة مئوية (٣٢ إلى ٩٠ درجة فهرنهايت)                                                                                                    | أثناء التشغيل                                                                                              |
| من -٤٠ إلى ٦٥ درجة مئوية (-٤٠ إلى ١٤٩ درجة<br>فهرنهايت)                                                                                                    | أثناء التخزين                                                                                              |
|                                                                                                    | الرطوبة النسبية (الحد الأقصى):                                                                             |
| من ۱۰٪ إلى ۹۰٪ (بدون تكاثف)                                                                                                    | أثناء التشغيل                                                                                              |
| من ٥٪ إلى ٩٥٪ (بدون تكاثف)                                                                                                    | أثناء التخزين                                                                                              |
| <ul> <li>الاهتزاز العشوائي الذي يحاكي بيئة المستخدم):</li> </ul>                                                                                            | الحد الأقصى للاهتزاز (باستخدام طيف                                                                         |
| ٠,٦٦ جي آر إم إس                                                                                                    | أثناء التشغيل                                                                                              |
| ۳,۱ جي آر اِم اِس                                                                                                    | أثناء التخزين                                                                                              |
| ك القرص الصلب في وضع التشغيل ودون الوصول إلى حالة البيانات<br>نية للتشغيل، ويقاس أيضًا ومحرك القرص الثابت في وضع الارتكاز<br>ى زمنها ٢ مللي ثانية للتخزين): | الحد الأقصى للاصطدام (يُقاس ومحر<br>وبذبذبة نصف جيبية زمنها ٢ مللي ثا<br>العمودي وبذبذبة نصف جيبية للتشغيل |
| ١٤٣ جي                                                                                                    | أثناء التشغيل                                                                                              |
| ١٦٣ جي                                                                                                    | أثناء التخزين                                                                                              |
|                                                                                                    | الارتفاع (الحد الأقصى):                                                                                    |
| ــــــــــــــــــــــــــــــــــــــ                                                                                                    | أثناء التشغيل                                                                                              |
| ــــــــــــــــــــــــــــــــــــــ                                                                                                    | أثناء التخزين                                                                                              |

## الكاميرا (اختياري)

```
(VGA) بکسل (VGA) بکسل
```

## ۳۰ | المواصفات

# استكشاف الأخطاء وإصلاحها

- تنبيه: للحماية من احتمال حدوث صدمة كهربانية أو الفصل بسبب تحريك ريش المروحة أو الإصابات الأخرى المتوقعة، قم دائمًا بفصل الكمبيوتر عن المأخذ الكهرباني قبل فتح الغطاء.
- تنبيه: قبل الشروع في أي إجراء من الإجراءات الموضحة في هذا القسم، اتبع إرشادات الأمان الواردة مع الكمبيوتر.

الأدوات

## مصابيح الطاقة

يضيء مصباح زر الطاقة ذو اللونين والموجود في مقدمة الكمبيوتر ويومض أو يظل مصمتاً للإشارة إلى حالات مختلفة:

- إذا كان مصباح الطاقة مطفأ، فهذا يعني أن الكمبيوتر في وضع إيقاف التشغيل أو لا يتلقى طاقة.
- إذا كان مصباح الطاقة باللون الأزرق الثابت ولم يكن الكمبيوتر يستجيب فتأكد من أنه تم توصيل الشاشة والضغط على زر الطاقة.
- إذا كان مصباح الطاقة يومض باللون الأزرق، فذلك يعني أن الكمبيوتر في وضع الانتظار.
   اضغط على أي مفتاح على لوحة المفاتيح أو قم بتحريك الماوس أو اضغط على زر الطاقة لاستئناف التشغيل العادي. إذا كان مصباح الطاقة يومض باللون الأصفر فإن الكمبيوتر يتلقى طاقة كهربائية وهناك جهاز لا يعمل أو مثبت بطريقة غير صحيحة مثل وحدة الذاكرة أو بطاقة الرسومات.
  - إذا كان مصباح الطاقة باللون الأصفر الثابت فقد يكون هناك مشكلة في الطاقة أو عطل في جهاز داخلي.

#### أكواد صوت التنبيه

قد يصدر الكمبيوتر سلسلة من أصوات التنبيه أثناء بدء التشغيل إذا تعذر على الشاشة عرض الأخطاء أو المشكلات. ويتم تحديد المشكلات من خلال هذه السلسلة من الأصوات التي تسمى أكواد أصوات التنبيه. ويتألف الكود الصوتي المحتمل صدوره من ثلاثة أصوات تنبيه قصيرة ومتكررة. ويخبرك هذا الكود بأن الكمبيوتر قد واجه عطلاً محتملاً في لوحة النظام. إذا أصدر الكمبيوتر أصوت تنبيه أثناء بدء التشغيل، فقم بالتالي:

- ۱ تدوین کود التنبیه.
- ۲ قم بتشغيل برنامج Diagnostics لتحديد سبب أكثر خطورة (راجع "Dell Diagnostics" في الصفحة ٤٠).

| الکود<br>(أصوات تنبیه<br>قصیر ة متکررة) | الوصف                                                                  | الحل المقترح                                                                                                    |
|-----------------------------------------|------------------------------------------------------------------------|----------------------------------------------------------------------------------------------------|
| 1                                       | فشل المجموع الاختباري<br>لـ BIOS. خطأ محتمل في<br>لوحة النظام.         | اتصل بشركة Dell.                                                                                                    |
| ۲                                       | لم يتم اكتشاف وحدات<br>الذاكرة                                         | <ul> <li>ا إذا كانت لديك وحدتا ذاكرة أو أكثر مثبتتين فقم بإز الة الوحدات<br/>وإعادة تثبيت وحدة واحدة (راجع service Manual)، ثم قم<br/>(دليل الخدمة) على موقع support.dell.com)، ثم قم<br/>بإعادة تشغيل الكمبيوتر. إذا بدأ الكمبيوتر في العمل بشكل<br/>عادي، فأعد تركيب وحدة إضافية. واصل العمل حتى يتم<br/>التعرف على الوحدة التي تشتمل على الخلل أو يتم إعادة<br/>تركيب جميع الوحدات بدون خطأ.</li> <li>٢ قم إذا كان ذلك متاحًا بتثبيت ذاكرة جيدة من نفس النوع في<br/>الكمبيوتر (راجع Service Manual) (دليل الخدمة) على<br/>موقع Service Manual).</li> <li>٣ إذا استمرت المشكلة، اتصل بشركة العام.</li> </ul> |
| ٣                                       | خطأ محتمل في لوحة النظام                                               | اتصل بشركة Dell.                                                                                                    |
| ź                                       | فشل قراءة/كتابة إلى ذاكرة<br>الوصول العشوائي.                          | ١ تأكد من عدم وجود أية متطلبات تركيب خاصة بوحدة<br>الذاكرة/موصل الذاكرة (راجع Service Manual).<br>(دليل الخدمة) على موقع support.dell.com).<br>٢ تحقق من أن وحدات الذاكرة التي تقوم بتثبيتها متوافقة مع<br>جهاز الكمبيوتر (راجع Service Manual).<br>على موقع support.dell.com).<br>٣ إذا استمرت المشكلة، اتصل بشركة Dell.                                                                                                    |
| ٥                                       | خلل في ساعة الوقت<br>الحقيقي. عطل محتمل في<br>البطارية أو لوحة النظام. | ۱ قم باستبدال البطارية (راجع Service Manual<br>( <i>دلیل الخدمة)</i> على موقع support.dell.com).<br>۲ إذا استمرت المشكلة، اتصل بشركة Dell.                                                                                                    |

| الكود<br>(أصوات تنبيه<br>قصيرة متكررة) | الوصف                                                         | الحل المقترح     |
|----------------------------------------|---------------------------------------------------------------|------------------|
| ٦                                      | فشل اختبار BIOS للفيديو                                       | اتصل بشركة Dell. |
| ۷                                      | فشل اختبار ذاكرة التخزين<br>المؤقت لوحدة المعالجة<br>المركزية | اتصل بشركة Dell. |

#### رسائل الخطأ

أي تنبيه: قبل الشروع في أي إجراء من الإجراءات الموضحة في هذا القسم، اتبع إرشادات الأمان الواردة مع الكمبيوتر.

إذا لم تكن الرسالة مدرجة هذا، راجع وثائق نظام التشغيل أو البرنامج الذي كان يعمل عند ظهور الرسالة.

Auxiliary device failure (فشل الجهاز المساعد) — احتمال وجود خلل بلوحة اللمس أو الماوس الخارجي. بالنسبة للماوس الخارجي، تحقق من توصيل الكبل. قم بتمكين خيار Pointing Device (جهاز التأشير) في برنامج إعداد النظام. راجع Service Manual (دليل الخدمة) على موقع support.dell.com للمزيد من المعلومات. إذا استمرت المشكلة، فاتصل بشركة Dell (راجع "الاتصال بشركة Dell" في الصفحة ٦٥).

Bad command or file name (أمر خطأ أو اسم ملف خاطئ) — تأكد من كتابة الأمر بشكل صحيح ووضع المسافات في الأماكن الصحيحة واستخدم اسم المسار الصحيح.

Cache disabled due to failure (تعطيل ذاكرة التخزين المؤقت بسبب حدوث خلل) — فشل ذاكرة التخزين المؤقت الرئيسية الداخلية بمعالج البيانات الصغير. قم بالاتصال بشركة Dell (راجع "الاتصال بشركة Dell" في الصفحة ٦٥).

CD drive controller failure (فشل وحدة التحكم في محرك الأقراص المضغوطة) — لا يستجيب محرك الأقراص المضغوطة للأوامر الصادرة من الكمبيوتر.

Data error (خطأ في البيانات) - تعذر على القرص الصلب قراءة البيانات.

Decreasing available memory (انخفاض حجم الذاكرة المتاحة) — قد يكون هناك خطأ بوحدة أو أكثر من وحدات الذاكرة أو أنها غير مثبتة بشكل صحيح. أعد تثبيت وحدات الذاكرة، وإذا لزم الأمر، استبدلها. راجع Service Manual (دليل الخدمة) على موقع support.dell.com للمزيد من المعلومات.

Disk C: Failed initialization (القرص C: فَشَلْ التَهِينَةَ) — فَشَلْ محركُ القَرص الصلب في التَهِينَة. قم بإجراء اختبارات Hard Disk Drive (محركُ القرص الصلب) في برنامج Dell Diagnostics (راجع "Dell Diagnostics" في الصفحة ٤٤). Drive not ready (محرك الأقراص غير جاهز) – يحتاج التشغيل إلى وجود قرص صلب في الحاوية قبل المتابعة. قم بتركيب محرك قرص صلب في حاوية محرك القرص الصلب. راجع Service Manual (دليل الخدمة) على موقع support.dell.com للمزيد من المعلومات.

Error reading PCMCIA card (خطأ في قراءة بطاقة PCMCIA) — لا يمكن للكمبيوتر التعرف على بطاقة ExpressCard. أعد تثبيت البطاقة أو حاول تثبيت بطاقة أخرى. راجع Service Manual (دليل الخدمة) على موقع support.dell.com للمزيد من المعلومات.

Extended memory size has changed (تم تغيير حجم الذاكرة الممتدة) — حجم الذاكرة المسجل في NVRAM (ذاكرة الوصول العشوائي الثابتة) لا يطابق الذاكرة المثبَّنة في الكمبيوتر. أعد تشغيل الكمبيوتر. إذا تكرر الخطأ مرة أخرى، اتصل بشركة Dell (راجع "الاتصال بشركة Dell" في الصفحة ٦٥).

**The file being copied is too large for the destination drive (الملف قيد النسخ كبير الحجم بالنسبة للمحرك المقصود)** — الملف الذي تحاول نسخه كبير جدًا، حيث لا يتلاءم مع حجم القرص، أو أن القرص الذي تحاول النسخ عليه ممتلئ. جرّب نسخ الملف إلى قرص مختلف أو استخدم قرصاً ذا سعة أكبر.

A filename cannot contain any of the following characters : / / : \* ? (لا يمكن أن يشتمل اسم الملف على أي من الأحرف التالية: / / : \* ?) " < > | — لا تستخدم هذه الأحرف في أسماء الملفات.

Gate A20 **(فشل في Gate A20) —** ربما تكون هناك وحدة ذاكرة غير ثابتة. أعد تثبيت وحدات الذاكرة، وإذا لزم الأمر، استبدلها. راجع Service Manual (*دليل الخدمة*) على موقع support.dell.com للمزيد من المعلومات.

General failure (خلل عام) — تعذر على نظام التشغيل تنفيذ الأمر. عادةً ما يتبع تلك الرسالة معلومات محددة—مثل، Printer out of paper (نفد الورق من الطابعة). اتخذ الإجراء اللازم.

للكمبيوتر التعرف على نوع محرك الأقراص. قم بإيقاف تشغيل الكمبيوتر، وإزالة القرص الصلب) – تعذر على الكمبيوتر التعرف على نوع محرك الأقراص. قم بإيقاف تشغيل الكمبيوتر، وإزالة القرص الصلب (راجع Service Manual (*دليل الخدمة*) على موقع support.dell.com) وقم بتمهيد الكمبيوتر من قرص مضغوط. ثم، قم بإيقاف تشغيل الكمبيوتر وأعد تركيب القرص الصلب، ثم أعد تشغيل الكمبيوتر. قم بإجراء اختبارات Hard Disk Drive (محرك القرص الصلب) في برنامج Dell Diagnostics (راجع "Dell Diagnostics" في الصفحة ٤٠).

Hard-disk drive controller failure 0 (فشل في وحدة التحكم في محرك القرص الصلب •) – لا يستجيب القرص الصلب للأوامر الصادرة من الكمبيوتر. قم بإيقاف تشغيل الكمبيوتر، وإزالة القرص الصلب (راجع support.dell.com (دليل الخدمة) على موقع support.dell.com) وقم بتمهيد الكمبيوتر من قرص مضغوط ثم، قم بإيقاف تشغيل الكمبيوتر وأعد تركيب القرص الصلب، ثم أعد تتشغيل الكمبيوتر. إذا استمرت المشكلة في الظهور، جرب استخدام محرك آخر. قم بإجراء اختبارات تشغيل الكامبيوتر. وإرالة القرص الصلب، ثم أعد تتشغيل الكمبيوتر. إذا استمرت المشكلة في الظهور، جرب استخدام محرك آخر. قم بإجراء اختبارات Hard-disk (راجع Dell Diagnostics) في برنامج Dell Diagnostics (راجع Dell Diagnostics)

Hard-disk drive failure (خلل في محرك القرص الصلب) – لا يستجيب القرص الصلب للأوامر الصادرة من الكمبيوتر. قم بإيقاف تشغيل الكمبيوتر، وإزالة القرص الصلب (راجع Service Manual (دليل الخدمة) على موقع support.dell.com) وقم بتمهيد الكمبيوتر من قرص مضغوط. ثم، قم بإيقاف تشغيل الكمبيوتر وأعد تركيب القرص الصلب، ثم أعد تشغيل الكمبيوتر. إذا استمرت المشكلة في الظهور، جرب استخدام محرك آخر. قم بإجراء اختبارات Hard Disk Drive (محرك القرص الصلب) في برنامج Dell Diagnostics (راجع "Dell Diagnostics" في الصفحة ٤٠).

Hard-disk drive read failure (فَعْمَلْ فِي قراءة محرك القرص الصلب) — قد يكون هذاك خلل في المحرك الصلب. قم بايقاف تشغيل الكمبيوتر ، وإزالة القرص الصلب (راجع Service Manual (دليل الخدمة) على موقع support.dell.com) وقم بتمهيد الكمبيوتر من قرص مضغوط. ثم، قم بايقاف تشغيل الكمبيوتر وأعد تركيب القرص الصلب، ثم أعد تشغيل الكمبيوتر. إذا استمرت المشكلة في الظهور، جرب استخدام محرك آخر. قم بإجراء اختبارات Hard Disk Drive (محرك القرص الصلب) في برنامج Dell Diagnostics (راجع "Dell Diagnostics).

**Insert bootable media (أدخل وسانط قابلة للتمهيد) —** يحاول نظام التشغيل التمهيد إلى وسائط غير قابلة للتمهيد مثل قرص مرن أو قرص مضغوط. أدخل وسائط قابلة للتمهيد.

Invalid configuration information-please run System Setup Program (معلومات تهيئة غير صائحة - يرجى تشغيل برنامج إعداد النظام) — معلومات تهيئة النظام لا تطابق تهيئة الأجهزة. غالبًا ما تظهر هذه الرسالة بعد تركيب وحدة ذاكرة. قم بتصحيح الخيارات المناسبة في برنامج إعداد النظام. راجع Service Manual (دليل الخدمة) على موقع support.dell.com للمزيد من المعلومات.

**Keyboard clock line failure (فشل في خط ساعة لوحة المفاتيح)** — بالنسبة للوحات المفاتيح الخارجية، تحقق من توصيل الكابل. قم بإجراء اختبار Keyboard Controller (وحدة التحكم في لوحة المفاتيح) في برنامج Dell Diagnostics (راجع "Dell Diagnostics" في الصفحة ٤٠).

**Keyboard controller failure (خلل في وحدة التحكم في لوحة المفاتيح) —** بالنسبة للوحات المفاتيح الخارجية، تحقق من توصيل الكابل. أعد تشغيل الكمبيوتر، وتجنب ملامسة لوحة المفاتيح أو الماوس خلال إجراءات التمهيد. قم بإجراء اختبار Keyboard Controller (وحدة التحكم في لوحة المفاتيح) في برنامج Dell Diagnostics (راجع "Dell Diagnostics" في الصفحة ٤٠).

Keyboard data line failure (فشل في خط بيانات لوحة المفاتيح) — بالنسبة للوحات المفاتيح الخارجية، تحقق من توصيل الكابل. قم بإجراء اختبار Keyboard Controller (وحدة التحكم في لوحة المفاتيح) في برنامج Dell Diagnostics (راجع "Dell Diagnostics" في الصفحة ٤٠).

Keyboard stuck key failure (عطل أصاب لوحة المفاتيح) — بالنسبة للوحات المفاتيح أو لوحات المفاتيح الرقمية الخارجية، تحقق من توصيل الكابل. أعد تشغيل الكمبيوتر، وتجنب ملامسة لوحة المفاتيح أو المفاتيح خلال إجراءات التمهيد. قم بإجراء اختبار Stuck Key (التصاق المفاتيح) في برنامج Dell Diagnostics (راجع "Dell Diagnostics" في الصفحة ٤٠).

Licensed content is not accessible in MediaDirect (تعذر الوصول للمحتوى المرخص في Licensed content is not accessible in MediaDirect من التحقق من قيود إدارة الحقوق الرقمية (MediaDirect من التحقق من قيود إدارة الحقوق الرقمية (DRM) على الملف، لذا لا يمكن تشغيل الملف (راجع "Dell Diagnostics" في الصفحة ٤٠).

فشل خط Memory address line failure at address, read value expecting value (فشل خط عنوان الذاكرة عند العنوان وقيمة القراءة تنتظر القيمة) — قد يكون هناك خلل في وحدة الذاكرة أو أنها غير مستقرة في موضعها بشكل سليم. أعد تثبيت وحدات الذاكرة، وإذا لزم الأمر، استبدلها. راجع Service (دليل الخدمة) على موقع support.dell.com للمزيد من المعلومات.

Memory allocation error (خطأ في تخصيص الذاكرة) — البرنامج الذي تحاول تشغيله يتعارض مع نظام التشغيل أو مع برنامج آخر أو مع أداة مساعدة أخرى. قم بإيقاف تشغيل الكمبيوتر، وانتظر ٣٠ ثانية، ثم أعد تشغيله. حاول تشغيل البرنامج مرة أخرى. إذا استمر ظهور رسالة الخطأ، راجع وثائق البرنامج.

بيانات الذاكرة عند العنوان وقيمة القراءة تنتظر القيمة) — قد يكون هناك خلل في وحدة الذاكرة أو أنها بيانات الذاكرة عند العنوان وقيمة القراءة تنتظر القيمة) — قد يكون هناك خلل في وحدة الذاكرة أو أنها غير مستقرة في موضعها بشكل سليم. أعد تثبيت وحدات الذاكرة، وإذا لزم الأمر، استبدلها. راجع Service Manual (دليل الخدمة) على موقع support.dell.com للمزيد من المعلومات.

Memory double word logic failure at address, read value expecting value (فشل منطق كلمات الذاكرة المزدوج عند العنوان وقيمة القراءة تنتظر القيمة) — قد يكون هناك خلل في وحدة الذاكرة أو أنها غير مستقرة في موضعها بشكل سليم. أعد تثبيت وحدات الذاكرة، وإذا لزم الأمر، استبدلها. راجع Service Manual (دليل الخدمة) على موقع support.dell.com للمزيد من المعلومات.

Memory odd/even logic failure at address, read value expecting value (فشل المنطق العابر/المنتظم للذاكرة عند العنوان وقيمة القراءة تنتظر القيمة) — قد يكون هناك خلل في وحدة الذاكرة أو أنها غير مستقرة في موضعها بشكل سليم. أعد تثبيت وحدات الذاكرة، وإذا لزم الأمر، استبدلها. راجع Service Manual (دليل الخدمة) على موقع support.dell.com للمزيد من المعلومات.

فشل قراءة Memory write/read failure at address, read value expecting value فشل قراءة من المنابع الفائل قراءة من من المنابع الفائل قراءة الذاكرة عند الغاون وقيمة القراءة تنتظر القيمة) – قد يكون هناك خلل في وحدة الذاكرة أو أنها غير مستقرة في موضعها بشكل سليم. أعد تثبيت وحدات الذاكرة، وإذا لزم الأمر، استبدلها. راجع Service (لميل الخدمة) على موقع support.dell.com المزيد من المعلومات.

No boot device available (لا يوجد جهاز تمهيد متاح) - لم يتمكن الكمبيوتر من العثور على محرك القرص الصلب. إذا كان القرص الصلب هو جهاز التمهيد، تأكد من تركيبه واستقراره في موضعه بشكل سليم، وتقسيمه كجهاز تمهيد.

No boot sector on hard drive (لا يوجد قطاع تمهيد في القرص الصلب) — قد يكون نظام التشغيل تالفاً. قم بالاتصال بشركة Dell (راجع "الاتصال بشركة Dell" في الصفحة ٦٥).

No timer tick interrupt (عدم وجود توقف لمؤشر المؤقت) – ربما يوجد قصور في رقاقة من الرقائق المثبتة على لوحة النظام. قم بإجراء اختبارات System Set Test (مجموعة الاختبارات الذاتية) في برنامج Dell Diagnostics (راجع "Dell Diagnostics" في الصفحة ٤٠).

Not enough memory or resources. Exit some programs and try again (ذاكرة غير كافية أو مصادر غير كافية. قم بإنهاء بعض البرامج والمحاولة مرة أخرى) — لقد قمت بتشغيل الكثير من البرامج في آن واحد. قم بإغلاق جميع الإطارات وافتح البرنامج الذي تريد استخدامه. Operating system not found (لم يتم العثور على نظام تشغيل) — قم بإعادة تثبيت القرص الصلب (راجع Service Manual (*دليل الخدمة*) على موقع support.dell.com). إذا استمرت المشكلة، فاتصل بشركة Dell (راجع "الاتصال بشركة Dell" في الصفحة ٦٥).

Optional ROM bad checksum (المجموع الاختباري لذاكرة ROM الاختيارية غير صالح) – فشلت ذاكرة ROM الاختيارية. قم بالاتصال بشركة Dell (راجع "الاتصال بشركة Dell" في الصفحة ٦٥).

A required.DLL file was not found (لم يتم العثور على ملف DLL المطلوب) — فقد البرنامج الذي تحاول فتحه أحد الملفات الضرورية. قم بإزالة البرنامج وإعادة تثبيته.

:Microsoft<sup>®</sup> Windows Vista<sup>®</sup>

- ١ انقر فوق الزر Start (ابدأ) في نظام التشغيل Windows Vista (ابدأ) في نظام التشغيل Control Panel ← (الوحة التحكم)
   ٩ (الموحة التحكم)→ Programs and Features (المرامج)
   ٩ (المرامج والميزات).
  - ۲ اختر البرنامج الذي تريد إزالته.
  - ۳ انقر فوق Uninstall (إلغاء التثبيت).
  - انظر وثائق البرنامج الخاصة بإرشادات التثبيت.

:Microsoft Windows® XP

- ١ انقر فوق Start (ابدأ)→ Control Panel (لوحة التحكم)→ Add or Remove
   ٩ (ابضافة أو إزالة البرامج) → Programs and Features
   ٩ (البرامج والميزات).
  - ۲ اختر البرنامج الذي تريد إزالته.
  - ۳ انقر فوق Uninstall (إلغاء التثبيت).
  - انظر وثائق البرنامج الخاصة بإرشادات التثبيت.

Sector not found (لم يتم العثور على قطاع) — تعذر على نظام التشغيل تحديد موقع قطاع على القرص الصلب. وقد يكون لديك قطاع به خلل أو نظام FAT تالف على القرص الصلب. قم بتشغيل الأداة المساعدة للتحقق من الخطأ بنظام Windows وذلك للتحقق من تكوين الملف على القرص الصلب. قم بتشغيل الأداة المساعدة للتحقق من الخطأ بنظام Windows وذلك للتحقق من تكوين الملف على القرص الصلب. قم بتشغيل الأداة المساعدة للتحقق من الخطأ بنظام Windows وذلك للتحقق من تكوين الملف على القرص الصلب. قم بتشغيل الأداة المساعدة للتحقق من الخطأ بنظام Windows وذلك للتحقق من تكوين الملف على القرص الصلب. الطبب. انظر Windows Help and Support (التعليمات والدعم بنظام Vindows) لمعرفة الإرشادات (انقر فوق Start (ابدأ)) حمل العرضاء من البيانات (إن أمكن)، ثم أعد تهيئة محرك عددًا كبيرًا من القطاعات التالفة، قم بعمل نسخة احتياطية من البيانات (إن أمكن)، ثم أعد تهيئة محرك القرص الصلب.

Seek error (خطأ في البحث) - لم يتمكن نظام التشغيل من العثور على مسار محدد على محرك القرص الصلب.

**Shutdown failure (فشل في إيقاف التشغيل)** – ربما يوجد قصور في رقاقة من الرقائق المثبتة على لوحة النظام. قم بإجراء اختبارات System Set Test (مجموعة الاختبارات الذاتية) في برنامج Dell Diagnostics (راجع "Dell Diagnostics" في الصفحة ٤٠). Time-of-day clock lost power (ساعة تحديد الوقت فقدت الطاقة) — إعدادات تهيئة النظام تالفة. قم بتوصيل الكمبيوتر بمأخذ للتيار الكهربائي لشحن البطارية. إذا استمرت المشكلة، حاول استعادة البيانات عن طريق الدخول إلى برنامج إعداد النظام، ثم الخروج من البرنامج في الحال (راجع Service Manual (دليل الخدمة) على الموقع Dell (ما بشركة الصفحة ٥٥).

Time-of-day clock stopped (توقف ساعة تحديد الوقت) — البطارية الاحتياطية التي تدعم إعدادات تهيئة النظام قد تحتاج لإعادة الشحن. قم بتوصيل الكمبيوتر بمأخذ للتيار الكهربائي لشحن البطارية. إذا استمرت المشكلة، فاتصل بشركة Dell (راجع "الاتصال بشركة Dell" في الصفحة ٦٠).

(لم يتم ضبط الوقت، Time-of-day not set-please run the System Setup program (لم يتم ضبط الوقت، رجاء تشغيل برنامج إعداد النظام) — الوقت أو التاريخ المخزن في برنامج إعداد النظام لا يطابق ساعة النظام. قم بتصحيح الإعدادات الخاصة بخيارات Date (التاريخ) و Time (الوقت). راجع Service Manual (دليل الخدمة) على موقع support.dell.com للمزيد من المعلومات.

Timer chip counter 2 failed (فشل عداد رقاقة الموقت ٢) – ربما يوجد قصور في رقاقة من الرقائق المثبتة على لوحة النظام. قم بإجراء اختبارات System Set Test (مجموعة الاختبارات الذاتية) في برنامج Dell Diagnostics (راجع "Dell Diagnostics" في الصفحة ٤٠).

Unexpected interrupt in protected mode (حدثت مقاطعة غير متوقعة في الوضع المحمي) – قد يكون هناك قصور في وحدة تحكم لوحة المفاتيح، أو احتمال وجود وحدة ذاكرة غير ثابتة. قم بإجراء اختبارات System Memory (ذاكرة النظام) واختبار Keyboard Controller (وحدة التحكم بلوحة المفاتيح) في برنامج Dell Diagnostics (راجع "Dell Diagnostics" في الصفحة ٤٠).

x: is not accessible. The device is not ready: غير قابل للوصول إليه. الجهاز علي المحاولة. علي المحاولة.

Warning: Battery is critically low (تحذير: طاقة البطارية منخفضة للغاية) – أوشك شحن البطارية على النفاد. قم باستبدال البطارية، أو توصيل الكمبيوتر بمأخذ كهربائي؛ وإلا فقم بتنشيط وضع السبات أو إيقاف تشغيل الكمبيوتر.

رسائل النظام

ملاحظة: إذا لم تكن الرسالة المستلمة مدرجة في الجدول، فانظر الوثائق الخاصة بنظام التشغيل أو البرنامج الذي كان يعمل عند ظهور الرسالة.

Alert! Previous attempts at booting this system have failed at checkpoint [nnnn]. For help in resolving this problem, please note this checkpoint and [addition at ited at ited at ited at ited at ited at ited at ited [nnn]، للمساعدة على حل هذه المشكلة، الرجاء ملاحظة نقطة المراجعة هذه والاتصال بالدعم الفني لشركة [nnn]) فشل الكمبيوتر في استكمال إجراءات التمهيد ثلاث مرات متتابعة بسبب نفس الخطأ (راجع "الاتصال بشركة ]Dell" في الصفحة ٢٥ للحصول على المساعدة).

CMOS checksum error **(خطأ في المجموع الاختباري لـ CMOS) —** عطل محتمل في لوحة النظام أو انخفاض مستوى شحن بطارية ساعة الوقت الحقيقي RTC. قم باستبدال البطارية. راجع Service Manual (*دليل الخدمة*) على موقع support.dell.com أو انظر "الاتصال بشركة Dell" في الصفحة ٦٥ للحصول على المساعدة. CPU fan failure (خلل في مروحة وحدة المعالجة المركزية) — خلل في مروحة المعالج. قم باستبدال مروحة المعالج. راجع Service Manual (دليل الخدمة) على موقع support.dell.com

Hard-disk drive failure (خلل في محرك القرص الصلب) – خلل محتمل في القرص الصلب أثناء إجراء عملية POST على القرص الصلب. افحص الكابلات أو قم بتبديل الأقراص الصلبة أو راجع "الاتصال بشركة Dell" في الصفحة ٦٥ للحصول على المساعدة.

Hard-disk drive read failure (فشل في قراءة محرك القرص الصلب) – خلل محتمل في القرص الصلب أثناء اختبار بدء القرص الصلب (راجع "الاتصال بشركة Dell" في الصفحة ٦٥ للحصول على المساعدة).

Keyboard failure (خلل في لوحة المفاتيح) - خلل في لوحة المفاتيح أو أن كابل لوحة المفاتيح غير مثبت.

No boot device available (لا يوجد جهاز تمهيد متاح) — لا يوجد قسم قابل للتمهيد على القرص الصلب أو أن كابل القرص الصلب غير مثبت أو لا يوجد جهاز قابل للتمهيد.

- إذا كان القرص الصلب هو جهاز التمهيد، تأكد من أن الكابلات متصلة وأن المحرك مثبت بصورة صحيحة ومقسم كجهاز تمهيد.
- ادخل إلى إعداد النظام وتأكد من أن معلومات تتابع التمهيد صحيحة (راجع Service Manual (راجع support.dell.com)).

No timer tick interrupt (عدم وجود توقف لمؤشر المؤقت) —

 قد تكون أحد الرقاقات على لوحة النظام معطلة أو أن هناك عطل في لوحة النظام (راجع "الاتصال بشركة "Dell" في الصفحة ٦٥ للحصول على المساعدة).

USB over current error (خطأ ارتفاع التيار بجهاز USB) —

قم بفصل جهاز USB. استخدم مصدر طاقة خارجي لجهاز USB.

 خطأ S.M.A.R.T، قد يكون هناك خلل محتمل في محرك القرص الصلب. يمكن تمكين هذه الميزة أو تعطيلها في برنامج إعداد BIOS.

## استكشاف أخطاء البرامج والأجهزة وإصلاحها

إذا لم يتم اكتشاف أحد الأجهزة أثناء إعداد نظام التشغيل أو إذا تم اكتشافه لكن تمت تهيئته بشكل غير صحيح، فيمكنك استخدام Hardware Troubleshooter (أداة استكشاف أخطاء الأجهزة وإصلاحها) لحل مشكلة عدم التوافق. لبدء تشغيل أداة استكشاف أخطاء الأجهزة وإصلاحها:

:Windows Vista

- Help and (ابدأ) في نظام Windows Vista وانقر فوق Help and وانقر فوق Windows Vista (ابدأ) في نظام Support (التعليمات والدعم).
- ٢ اكتب hardware troubleshooter في حقل البحث واضغط على <Enter> لبدء البحث.
  - في نتائج البحث، حدد الخيار الذي يقدم أفضل وصف للمشكلة واتبع باقي خطوات استكشاف الأخطاء وإصلاحها.

:Windows XP

- ۱ انقر فوق Start (ابدأ)→ Help and Support (التعليمات والدعم).
- hardware troubleshooter في حقل البحث واضغط على <Enter> لبدء البحث.
- ۳ في قسم Fix a Problem (إصلاح مشكلة)، انقر فوق Fix a Probleshooter (إصلاح مشكلة)، انقر فوق Hardware Troubleshooter
- ٤ في قائمة Hardware Troubleshooter (أداة استكشاف أخطاء الأجهزة وإصلاحها)، حدد الخيار الذي يقدم أفضل وصف للمشكلة وانقر فوق Next (التالي) لمتابعة باقي خطوات استكشاف الأخطاء وإصلاحها.

## **Dell Diagnostics**

المنبيه: قبل الشروع في أي إجراء من الإجراءات الموضحة في هذا القسم، اتبع إرشادات الأمان الواردة مع الكمبيوتر.

## متی یجب استخدام Dell Diagnostics

إذا واجهت مشكلة في الكمبيوتر الخاص بك، قم بإجراء الفحوص المذكورة في قسم مشكلات البرامج وعدم الاستجابة (راجع "مشكلات البرامج وعدم الاستجابة" في الصفحة ٤٤) وتشغيل Dell Diagnostics قبل الاتصال بشركة Dell للحصول على المساعدة الفنية.

يوصبى بطباعة هذه الإجراءات قبل البدء.

🚺 الشعار: يعمل Dell Diagnostics على أجهزة كمبيوتر Dell فقط.

ملاحظة: إن وسائط Drivers and Utilities (برامج التشغيل والأدوات المساعدة) من Dell اختيارية، وقد لا يتم شحنها مع الكمبيوتر.

راجع Service Manual (*دليل الخدمة)* على موقع support.dell.com لعرض معلومات تهيئة الكمبيوتر الخاص بك، والتأكد من أن الجهاز الذي ترغب في إجراء الاختبار عليه معروض في برنامج إعداد النظام وأنه نشط.

بدء تشغيل Dell Diagnostics من القرص الصلب أو وسائط Drivers and Utilities (برامج التشغيل والأدوات المساعدة).

بدء تشغيل Dell Diagnostics من القرص الصلب

ملاحظة: إذا تعذر على الكمبيوتر عرض صورة الشاشة، راجع "الاتصال بشركة Dell" في الصفحة ٦٠.

- ١ تأكد من توصيل الكمبيوتر بمأخذ تيار كهربائي يعمل بكفاءة.
  - ۲ قم بتشغیل (أو إعادة تشغیل) الكمبیوتر.
- ۳ عند ظهور شعار MELL™، اضغط على <F12> على الفور. حدد DELL™، اضغط على <F12> على الفور. حدد DELL™.
  (تشخيصات) من قائمة start (ابدأ) ثم اضغط على Enter>.

ملاحظة: إذا انتظرت طويلاً وظهر شعار نظام التشغيل، واصل الانتظار حتى ترى سطح مكتب @Microsoft@ Windows، ثم قم بإيقاف تشغيل الكمبيوتر وإعادة المحاولة.

ملاحظة: إذا ظهرت رسالة تعلمك بتعذر العثور على قسم أداة التشخيص، فقم بتشغيل Drivers and Utilities (برامج التشغيل والأدوات المساعدة).

٤ اضغط على أي مفتاح لبدء Dell Diagnostics من قسم أداة التشخيص المساعدة على القرص الصلب واتبع الإرشادات التي تظهر على الشاشة.

## تشغيل Dell Diagnostics من وسائط Drivers and Utilities (برامج التشغيل والأدوات المساعدة)

- ۱ أدخل وسائط Drivers and Utilities (بر امج التشغيل والأدوات المساعدة).
  - ۲ قم بإيقاف تشغيل الكمبيوتر ثم إعادة تشغيله.

عند ظهور شعار DELL اضغط على <F12> على الفور.

ملاحظة: إذا انتظرت طويلاً وظهر شعار نظام التشغيل، واصل الانتظار حتى ترى سطح مكتب Microsoft® Windows<sup>®</sup>، ثم قم بايقاف تشغيل الكمبيوتر وإعادة المحاولة.

ملاحظة: تعمل الخطوات التالية على تغيير تتابع التمهيد لمرة واحدة فقط. في المرة التالية التي تقوم فيها بتشغيل الكمبيوتر، يتم تشغيله وفقًا للأجهزة المحددة في برنامج إعداد النظام.

- ۲ عند ظهور قائمة أجهزة التمهيد، قم بتمبيز CD/DVD/CD-RW ثم اضغط على <Enter>.
  - ٤ حدد خيار Boot from CD-ROM (التمهيد من محرك الأقراص المضغوطة) من القائمة التي تظهر واضغط على <Enter>.
    - اكتب الرقم ١ لبدء قائمة القرص المضغوط واضغط على <Enter> للمتابعة.
- ۲ حدد Run the 32 Bit Dell Diagnostics (تشغيل Dell Diagnostics بت) من القائمة المرقمة. في حالة ظهور عدة إصدارات في القائمة، حدد الإصدار الذي يتناسب مع الكمبيوتر الخاص بك.
  - ۷ عندما تظهر القائمة الرئيسية لـ Dell Diagnostics، حدد الاختبار الذي تريد تشغيله واتبع
     الإرشادات التي تظهر على الشاشة.

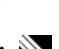

## تلميحات حول استكشاف الأخطاء وإصلاحها

اتبع هذه التلميحات عند استكشاف أخطاء الكمبيوتر الخاص بك وإصلاحها:

- إذا أضفت أو أزلت جزءاً قبل أن تبدأ المشكلة، راجع إجراءات التثبيت وتأكد من أن الجزء مثبت بشكل صحيح (راجع Service Manual (دليل الخدمة) على موقع support.dell.com).
  - إذا لم يعمل أحد الأجهزة، فتأكد من توصيله بشكل صحيح.
  - في حالة ظهور رسالة خطأ على الشاشة، قم بتدوين الرسالة على نحو دقيق. قد تساعد هذه الرسالة مسؤولي الدعم على تشخيص المشكلة (المشكلات) وإصلاحها.
    - فى حالة ظهور رسالة خطأ فى أحد البرامج، انظر وثائق هذا البرنامج.

ملاحظة: تمت كتابة الإجراءات المذكورة في هذا المستند للعرض الافتراضي في Windows، لذلك قد لا تنطبق إذا قمت بضبط كمبيوتر Dell على عرض Windows Classic (الكلاسيكي).

#### مشكلات الطاقة

تنبيه: قبل الشروع في أي إجراء من الإجراءات الموضحة في هذا القسم، اتبع إرشادات الأمان التي تم شحنها مع الكمبيوتر الخاص بك.

إذا كان مصباح الطاقة مطفأ ـــ الكمبيوتر في وضع إيقاف التشغيل أو لا يتلقى طاقة.

- قم بإعادة تثبيت كابل الطاقة في موصل الطاقة على الجانب الخلفي من الكمبيوتر والمأخذ الكهربائي.
  - تجاوز مشتركات الطاقة وكابلات التمديد وغيرها من أجهزة حماية الطاقة للتحقق من أن الكمبيوتر يبدأ التشغيل بشكل صحيح.
    - تأكد من توصيل أي مشتركات طاقة مستخدمة بمأخذ كهربائي وفي وضع التشغيل.
- تأكد من عمل مأخذ التيار الكهربائي وذلك باختباره بجهاز آخر، على سبيل المثال أحد المصابيح.
  - تأكد من أن كبل الطاقة الرئيسي وكبل اللوحة الأمامية متصلان بلوحة النظام بشكل محكم (راجع Service Manual (دليل الخدمة) على موقع support.dell.com).

إذا كان مصباح الطاقة يضيء باللون الأزرق والكمبيوتر لا يستجيب ---

- تأكد من توصيل الشاشة وتشغيلها.
- إذا كانت الشاشة متصلة وقيد التشغيل، راجع "أكواد صوت التنبيه" في الصفحة ٣١.

إذا كان مصباح الطاقة يومض باللون الأزرق — الكمبيوتر في وضع الانتظار . اضغط على أي مفتاح على لوحة المفاتيح أو قم بتحريك الماوس أو اضغط على زر الطاقة لاستئناف التشغيل العادي.

إذا كان مصباح الطاقة يومض باللون الكهرماني — فإن الكمبيوتر يتلقى تياراً كهربائياً، وقد يكون هناك خلل في أحد الأجهزة أو قد لا يكون مثبتًا بشكل صحيح.

- قَم بإزالة كل وحدات الذاكرة ثم إعادة تثبيتها (راجع Service Manual (دليل الخدمة) على موقع support.dell.com).
  - قم بإزالة أية بطاقات تمديد، بما في ذلك بطاقات الرسومات وإعادة تثبيتها (راجع Service Manual (دليل الخدمة) على موقع support.dell.com).

إذا كان مصباح الطاقة يضيء بلون كهرماني ثابت — هناك مشكلة في الطاقة، قد يكون هناك خلل في أحد الأجهزة أو قد لا يكون مثبتًا بشكل صحيح.

- تأكد من أن كابل طاقة المعالج متصل بإحكام بموصل طاقة لوحة النظام (راجع Service رابع support.dell.com (دليل الخدمة) على موقع Manual).
- تأكد من أن كابل الطاقة الرئيسي وكابل اللوحة الأمامية متصلان بموصل لوحة النظام بشكل محكم (راجع Service Manual (دليل الخدمة) على موقع support.dell.com).

إزالة التداخل - تتمثل بعض الأسباب المحتملة للتداخل في:

- كابلات تمديد الطاقة ولوحة المفاتيح والماوس
- اتصال العديد من الأجهزة المتصلة بنفس مشترك الطاقة
- اتصال العديد من مشتركات الطاقة بنفس المأخذ الكهربائي

#### مشكلات الذاكرة

تنبيه: قبل الشروع في أي إجراء من الإجراءات الموضحة في هذا القسم، اتبع إرشادات الأمان التي تم شحنها مع الكمبيوتر الخاص بك.

إذا تلقيت رسالة تشير إلى عدم وجود ذاكرة كافية ---

- قم بحفظ وإغلاق أية ملفات مفتوحة وإنهاء أية برامج مفتوحة لا تستخدمها، وذلك لترى هل عالج هذا الإجراء المشكلة أم لا.
  - انظر وثائق البرنامج لمعرفة الحد الأدنى من متطلبات الذاكرة. إذا لزم الأمر، قم بتثبيت ذاكرة إضافية (راجع Service Manual (دليل الحدمة) على موقع support.dell.com).

 قم بإعادة تركيب وحدات الذاكرة (راجع Service Manual (دليل الخدمة) على موقع (دليل الخدمة) على موقع (support.dell.com) لضمان اتصال الكمبيوتر بالذاكرة بنجاح.

قم بتشغيل برنامج Dell Diagnostics (راجع "Dell Diagnostics" في الصفحة ٤٠).
 إذا واجهت أية مشكلات أخرى في الذاكرة —

- قم بإعادة تركيب وحدات الذاكرة (راجع Service Manual (*دليل الخدمة*) على موقع (دليل الخدمة) على موقع (support.dell.com) لضمان اتصال الكمبيوتر بالذاكرة بنجاح.
- تأكد من إتباع إرشادات تثبيت الذاكرة (راجع Service Manual (دليل الخدمة) على موقع (support.dell.com).
- تأكد من أن الذاكرة التي تستخدمها مدعومة من الكمبيوتر الخاص بك. للحصول على المزيد من المعلومات حول نوع الذاكرة المدعومة من الكمبيوتر الخاص بك، راجع "الذاكرة" في الصفحة ٢٢.
- قم بتشغيل برنامج Dell Diagnostics (راجع "Dell Diagnostics" في الصفحة ٤٠).

مشكلات البرامج وعدم الاستجابة

تنبيه: قبل الشروع في أي إجراء من الإجراءات الموضحة في هذا القسم، اتبع إرشادات الأمان التي تم شحنها مع الكمبيوتر الخاص بك.

الكمبيوتر لايبدأ التشغيل

تأكد من توصيل كابل الطاقة بالكمبيوتر وبمأخذ التيار الكهربائي بإحكام.

توقف الكمبيوتر عن الاستجابة ه بايقاف تشعيل الكمبيوتر – إذا لم تستطع الحصول على استجابة بالضغط على مفتاح في لوحة المفاتيح أو تحريك الماوس، فاضغط مع الاستمرار على زر الطاقة من ٨ إلى ١٠ ثوان على الأقل (حتى يتوقف الكمبيوتر عن العمل)، ثم قم بإعادة تشغيل الكمبيوتر.

توقف أحد البرامج عن الاستجابة

قم بإنهاء البرنامج -

- Task Manager للوصول إلى Ctrl><Shift><Esc> في نفس الوقت للوصول إلى Task Manager (إدارة المهام) وانقر فوق علامة تبويب Applications (تطبيقات).
  - ۲ انقر لتحديد البرنامج الذي لم يعد يستجيب، ثم انقر فوق End Task (إنهاء المهمة).

تعطل أحد البرامج بشكل متكرر

ملاحظة: تشتمل العديد من البرامج على إرشادات خاصة بالتثبيت في الوثائق الخاصة بها أو على قرص مرار أو قرص DVD. مرن أو قرص مصغوط أو قرص DVD.

راجع وثائق البرنامج - إذا لزم الأمر، قم بإلغاء تثبيت البرنامج وإعادة تثبيته مرة أخرى.

يتم تصميم أي برنامج ليتوافق مع نظام تشغيل ®Microsoft® Windows سابق

قم بتشغيل Program Compatibility Wizard (معالج توافق البرامج) —

:Windows Vista

يقوم Program Compatibility Wizard (معالج توافق البرامج) بتهيئة البرنامج بحيث يتم تشغيله في بيئة مشابهة لبيئات أنظمة التشغيل الأخرى بخلاف Windows Vista.

- ۱ انقر فوق Start (ابدأ) Start (ابدأ) Control Panel ← (لوحة التحكم)→ Programs (البرامج)→ Use an older program with this version of Windows (البرامج)→ (استخدام برنامج أقدم مع هذا الإصدار من نظام التشغيل Windows).
  - ۲ في شاشة الترحيب انقر Next (التالي).
  - ۳ اتبع الإرشادات التي تظهر على الشاشة.

:Windows XP

يقوم Program Compatibility Wizard (معالج توافق البرامج) بتهيئة البرنامج بحيث يتم تشغيله في بيئة مشابهة لبيئات أنظمة التشغيل الأخرى بخلاف XP.

- ١ انقر فوق Start (ابدأ)→ All Programs (كل البرامج)→ Accessories (الملحقات)→
   (الملحقات)→ Program Compatibility Wizard (معالج توافق البرامج)→
   Next (التالي).
  - ۲ اتبع الإرشادات التي تظهر على الشاشة.

ظهور شاشة زرقاء ثابتة

قم بايقاف تشغيل الكمبيوتر – إذا لم تستطع الحصول على استجابة بالضغط على مفتاح في لوحة المفاتيح أو تحريك الماوس، فاضغط مع الاستمرار على زر الطاقة من ٨ إلى ١٠ ثوان على الأقل (حتى يتوقف الكمبيوتر عن العمل)، ثم قم بإعادة تشغيل الكمبيوتر.

### مشكلات أخرى في البرامج

راجع وثائق البرامج أو اتصل بجهة تصنيع البرامج للتعرف على معلومات استكشاف الأخطاء وإصلاحها —

- تأكد من أن البرنامج متوافق مع نظام التشغيل المثبت على الكمبيوتر لديك.
- تأكد من أن الكمبيوتر الخاص بك يفي بالحد الأدنى لمتطلبات الأجهزة الضرورية لتشغيل البرامج. انظر وثائق البرامج للحصول على المعلومات.
  - تأكد من تثبيت البرنامج وتهيئته بشكل صحيح.
  - تحقق من أن برامج تشغيل الجهاز لا تتعارض مع البرنامج.
  - إذا لزم الأمر، قم بإلغاء تثبيت البرنامج وإعادة تثبيته مرة أخرى.
    - قم بعمل نسخة احتياطية من الملفات على الفور
- استخدم برنامجاً للكشف عن الفير وسات لفحص القرص الصلب أو الأقراص المرنة أو الأقراص المضغوطة أو أقراص DVD.
- قم بحفظ وإغلاق أية ملفات أو برامج مفتوحة، وإيقاف تشغيل الكمبيوتر من قائمة Start (ابدأ).

## خدمة Technical Update (التحديث الفني) من Dell

تقدم خدمة التحديث الفني من Dell إعلامًا مسبقاً بالبريد الإلكتروني حول تحديثات البرامج والأجهزة المتوافرة للكمبيوتر الخاص بك. وهذه الخدمة مجانية ويمكن تخصيصها فيما يتعلق بالمحتوى والتنسيق وعدد مرات استلام الإعلامات.

> للتسجيل في خدمة Technical Update (التحديث الفني) من Dell قم بزيارة support.dell.com/technicalupdate.

## Dell Support Utility (الأداة المساعدة لدعم Dell)

يتم تثبيت Dell Support Utility (الأداة المساعدة لدعم Dell) على الكمبيوتر لديك، وتتوافر من Dell Support (دعم Dell)، أو الرمز كن الموجود على شريط المهام، أو من الزر Start (ابدأ). استخدم هذه الأداة المساعدة للدعم للحصول على المعلومات الخاصة بالدعم الذاتي وتحديثات البرامج وعمليات المسح الخاصة بسلامة البيئة التي تستخدم فيها الكمبيوتر.

#### الوصول إلى Dell Support Utility (الأداة المساعدة لدعم Dell)

قم بالوصول إلى Dell Support Utility (الأداة المساعدة لدعم Dell) من الرمز 🚰 على شريط المهام أو من قائمة **Start (بدأ)**. إذا لم يظهر رمز Dell Support (دعم Dell) في شريط المهام:

- انقر فوق Start (ابدأ)→ All Programs (کل البرامج)→ Dell Support (بعرامج)→ Dell Support (بعدادات دعم Dell).
- ۲ تأكد من تحديد الخيار Show icon on the taskbar (عرض الرمز على شريط المهام).

ملاحظة: إذا لم تكن الأداة المساعدة لدعم Dell متاحة من قائمة Start (ابدأ)، انتقل إلى support.dell.com وقم بتنزيل البرنامج.

يتم تخصيص Dell Support Utility (الأداة المساعدة لدعم Dell) وفقًا لبيئة نظام الكمبيوتر الخاص بك.

تختلف وظائف الرمز 🚰 في شريط المهام عند النقر فوقه مرة واحدة أو النقر نقرًا مزدوجًا أو النقر بزر الماوس الأيمن.

## النقر فوق الرمز Dell Support (دعم Dell)

انقر بزر الماوس الأيسر أو الأيمن فوق الرمز 💕 لإجراء المهام التالية:

- فحص بيئة الكمبيوتر الخاصة بك.
- عرض إعدادات Dell Support Utility (الأداة المساعدة لدعم Dell).
- الوصول إلى ملف التعليمات الخاص بـ Dell Support Utility (الأداة المساعدة لدعم Dell).
  - عرض الأسئلة المتداولة.
  - معرفة المزيد حول Dell Support Utility (الأداة المساعدة لدعم Dell).
    - إيقاف تشغيل Dell Support Utility (الأداة المساعدة لدعم Dell).

## النقر نقرًا مزدوجًا فوق رمز Dell Support (دعم Dell)

انقر نقراً مزدوجاً فوق الرمز 🚰 لإجراء مسح يدوي لبيئة معالجة الكمبيوتر لديك وعرض الأسئلة المتداولة والوصول إلى ملف التعليمات الخاص بالأداة المساعدة لدعم Dell، وعرض إعدادات Dell Support (دعم Dell).

للاطلاع على المزيد من المعلومات حول Dell Support Utility (الأداة المساعدة لدعم Dell)، انقر على علامة الاستفهام (?) أعلى شاشة Support ™IDEI.

# إعادة تثبيت البرامج

# برامج التشغيل

التعرف على برامج التشغيل

إذا واجهت مشكلة في أي جهاز، فعليك تحديد ما إذا كان برنامج التشغيل هو مصدر المشكلة أم لا، وإذا لزم الأمر، تحديث برنامج التشغيل.

:Microsoft® Windows Vista®

- ١ انقر فوق الزر ™Start (ابدأ) في نظام التشغيل Windows Vista ( الدر يزر الماوس الأيمن فوق Computer (الممبيوتر).
  - ٢ انقر فوق Properties (خصائص)→ Device Manager (إدارة الأجهزة).

ملاحظة: قد يظهر إطار User Account Control (التحكم في حساب المستخدم). إذا كنت مسؤولا على الكمبيوتر، فانقر فوق Continue (متابعة)، أو اتصل بالمسؤول للمتابعة.

:Microsoft Windows® XP

- ۱ انقر فوق Start (ابدأ)→ Control Panel (لوحة التحكم).
- Pick a category (اختر فنة)، انقر فوق Pick a category (الأداء والصيانة)، ثم انقر فوق System (الأداء والصيانة)، ثم انقر فوق
  - ٣ في إطار System Properties (خصائص النظام)، انقر فوق علامة التبويب (الأجهزة)، ثم انقر فوق Device Manager (إدارة الأجهزة).

قم بالتمرير لأسفل في القائمة لرؤية ما إذا كان هناك أي جهاز مميز بعلامة تعجب (دائرة صفراء بها علامة [!]) على رمز الجهاز.

إذا ظهرت علامة تعجب بجانب اسم الجهاز، فقد تحتاج إلى إعادة تثبيت برنامج التشغيل أو تثبيت برنامج تشغيل جديد (راجع "إعادة تثبيت برامج التشغيل والأدوات المساعدة" في الصفحة ٥٠).

إعادة تثبيت برامج التشغيل والأدوات المساعدة

إشعار: يوفر كل من موقع الدعم Dell Support التابع لشركة Dell على الإنترنت على ووسائط support.dell.com ووسائط Drivers and Utilities (برامج التشغيل والأدوات المساعدة)، برامج تشغيل معتمدة لأجهزة كمبيوتر ™Dell. إذا قمت بتثبيت برامج تشغيل من مصادر أخرى، فقد لا يعمل الكمبيوتر بشكل صحيح.

العودة إلى إصدار سابق من برنامج تشغيل الجهاز

:Windows Vista

- ١ انقر فوق زر Start (ابدأ) في نظام Windows Vista (ابدأ) بثم انقر بزر الماوس الأيمن فوق Computer (الكمبيوتر).
  - ٢ انقر فوق Properties (خصائص)→ Device Manager (إدارة الأجهزة).

ملاحظة: قد يظهر إطار User Account Control (التحكم في حساب المستخدم). إذا كنت مسؤولاً على جهاز الكمبيوتر، فانقر فوق Continue (متابعة) أو اتصل بالمسؤول الخاص بك للدخول إلى Device Manager (إدارة الأجهزة).

- انقر بزر الماوس الأيمن فوق الجهاز الذي تم تثبيت برنامج التشغيل له وانقر فوق
   Properties (خصانص).
- ٤ انقر فوق علامة التبويب Drivers (برامج التشغيل) → Roll Back Driver (استعادة برنامج التشغيل).

:Windows XP

- ۱ انقر فوق Start (ابدأ) → My Computer (جهاز الكمبيوتر) → Start (بدارة الأجهزة).
   ۱ (إدارة الأجهزة) → Hardware (إدارة الأجهزة)
  - ۲ انقر بزر الماوس الأيمن فوق الجهاز الذي تم تثبيت برنامج التشغيل له وانقر فوق Properties (خصائص).
  - ۳ انقر فوق علامة التبويب Drivers (برامج التشغيل) → Roll Back Driver (استعادة برنامج التشغيل).

إذا لم يحل Device Driver Rollback (استعادة برنامج تشغيل الجهاز) المشكلة، استخدم System Restore (استعادة النظام) (راجع "استعادة نظام التشغيل" في الصفحة ٥٢) لإعادة نظام التشغيل إلى حالة التشغيل التي كان عليها قبل أن يتم تثبيت برنامج التشغيل الجديد.

## استخدام وسائط Drivers and Utilities (برامج التشغيل والأدوات المساعدة)

إذا لم يؤد استخدام Device Driver Rollback (استعادة برنامج تشغيل الجهاز) أو System (استعادة برنامج تشغيل الجهاز) أو System (استعادة النظام) (راجع "استعادة نظام التشغيل" في الصفحة ٥٢) إلى حل المشكلة، فقم بإعادة تثبيت وسائط Drivers and Utilities (برامج التشغيل والأدوات المساعدة).

أثناء عرض سطح مكتب Windows، قم بإدراج وسائط F.
 إذا كانت هذه هي المرة الأولى التي تستخدم فيها وسائط Drivers and Utilities (برامج التشغيل والأدوات المساعدة)، فانتقل إلى الخطوة ٢. وإذا لم تكن هذه هي المرة الأولى، فانتقل إلى الخطوة ٥.

٩
 ٩
 ٩
 ٩
 ٩
 ٩
 ٩
 ٩
 ٩
 ٩
 ٩
 ٩
 ٩
 ٩
 ٩
 ٩
 ٩
 ٩
 ٩
 ٩
 ٩
 ٩
 ٩
 ٩
 ٩
 ٩
 ٩
 ٩
 ٩
 ٩
 ٩
 ٩
 ٩
 ٩
 ٩
 ٩
 ٩
 ٩
 ٩
 ٩
 ٩
 ٩
 ٩
 ٩
 ٩
 ٩
 ٩
 ٩
 ٩
 ٩
 ٩
 ٩
 ٩
 ٩
 ٩
 ٩
 ٩
 ٩
 ٩
 ٩
 ٩
 ٩
 ٩
 ٩
 ٩
 ٩
 ٩
 ٩
 ٩
 ٩
 ٩
 ٩
 ٩
 ٩
 ٩
 ٩
 ٩
 ٩
 ٩
 ٩
 ٩
 ٩
 ٩
 ٩
 ٩
 ٩
 ٩
 ٩
 ٩
 ٩
 ٩
 ٩
 ٩
 ٩
 ٩
 ٩
 ٩
 ٩
 ٩
 ٩
 ٩
 ٩
 ٩
 ٩
 ٩
 ٩
 ٩
 ٩
 ٩
 ٩
 ٩
 ٩
 ٩
 ٩
 ٩
 ٩
 ٩
 ٩
 ٩
 ٩
 ٩
 ٩
 ٩
 ٩
 ٩
 ٩
 ٩
 ٩
 ٩
 ٩
 ٩
 ٩
 ٩
 ٩
 ٩
 ٩

اتبع المطالبات التي تظهر على الشاشة عند بدء تشغيل برنامج تثبيت وسائط Drivers and Utilities (بر امج التشغيل والأدوات المساعدة).

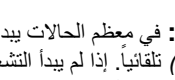

ملاحظة: في معظم الحالات يبدأ برنامج Drivers and Utilities (برامج التشغيل والأدوات 🔊 المساعدة/ تلقائياً. إذا لم يبدأ التشغيل تلقائيًا، فقم بفتح Windows Explorer، وانقر فوق دليل محرك الوسائط لعرض محتوبات الوسائط، ثم انقر فقر أمز دوجاً فوق ملف autorcd.exe.

- عند ظهور إطار InstallShield Wizard Complete (تم استكمال معالج ٣ InstallShield)، قم بإخراج وسائط Drivers and Utilities (برامج التشغيل والأدوات المساعدة) ثم انقر فوق Finish (إنهاء) لإعادة تشغيل الكمبيوتر
- أعد إدخال وسائط Drivers and Utilities (برامج التشغيل والأدوات المساعدة)، عند ظهور ź سطح مكتب Windows.
- من شاشة Welcome Dell System Owner (الترحيب بمالك نظام Dell)، انقر فوق ٥ Next (التالي).
- ملاحظة: يعرض بر نامج Drivers and Utilities (بر امج التشغيل و الأدوات المساعدة) بر امج التشغيل الخاصة فقط بالأجهزة التي تم تثبيتها على الجهاز عند شحنه إليك. إذا قمت بتثبيت أجهزة إضافية، فقد لا يتم عرض برامج التشغيل الخاصة بالأجهزة الجديدة. إذا لم يتم عرض برامج التشغيل هذه، فقم بإنهاء برنامج Drivers and Utilities (برامج التشغيل والأدوات المساعدة). للحصول على معلومات حول بر امج التشغيل، انظر الوثائق المرفقة مع الجهاز.

تظهر رسالة تغيد بأن وسائط Resource (الموارد) تقوم باكتشاف الأجهزة الموجودة على حهاز الكمييوتر لديك

تظهر برامج التشغيل التي يستخدمها الكمبيوتر تلقائياً في الإطار My Drivers—The ResourceCD has identified these components in your system (برامج التشغيل الخاصة بي- تعرف ResourceCD على هذه المكونات في النظام الخاص بك).

انقر فوق برنامج التشغيل الذي تريد إعادة تثبيته واتبع التعليمات الموضحة على الشاشة. ٦

إذا لم يتم إدر اج برنامج تشغيل معين، فهذا يعنى أن برنامج التشغيل هذا غير مطلوب من قبل نظام التشغيل لديك

#### إعادة تثبيت برامج التشغيل يدويا

بعد استخراج ملفات برنامج التشغيل إلى القرص الصلب لديك، كما هو مبين في القسم السابق:

- انقر فوق زر Start (ابدأ) في نظام Windows Vista 🚱 ، ثم انقر بزر الماوس الأيمن ۱ فوق Computer (الكمبيوتر).
  - انقر فوق Properties (خصائص)→ Device Manager (إدارة الأجهزة). ۲

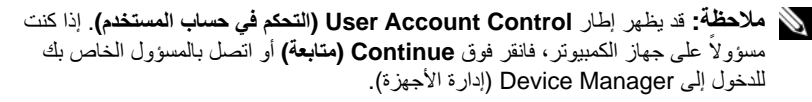

- انقر نقراً مزدوجاً فوق نوع الجهاز الذي تقوم بتثبيت برنامج التشغيل له (على سبيل المثال، (فيديو)).
   Audio
  - ٤ انقر نقراً مزدوجاً فوق اسم الجهاز الذي تقوم بتثبيت برنامج التشغيل له.
- - ٦ انقر فوق Browse (استعراض) واستعرض إلى المكان الذي قمت بنسخ ملفات برنامج التشغيل فيه مسبقاً.
- - ۸ انقر فوق Finish (إنهاء) وأعد تشغيل الكمبيوتر.

## استعادة نظام التشغيل

يمكنك استعادة نظام التشغيل لديك بالطرق التالية:

- تعيد أداة Microsoft Windows System Restore (استعادة نظام Microsoft Windows System Restore) الكمبيوتر إلى حالة تشغيل سابقة دون التأثير على ملفات البيانات. استخدم System (استعادة النظام) كحل أول لاستعادة نظام التشغيل والحفاظ على ملفات البيانات.
- يقوم برنامج Factory Image Restore (استعادة النسخ الأصلية للبيانات) من Dell (المتاح في نظام التشغيل Windows Vista) باستعادة القرص الصلب إلى حالة التشغيل التي كان عليها عند شراء الكمبيوتر. يؤدي هذا إلى حذف كافة البيانات الموجودة على القرص Dell تحرص الصلب بشكل دائم وإز الة أية برامج تم تثبيتها بعد استلام الكمبيوتر. لا تستخدم Dell Factory الصلب بشكل دائم وإز الة أية برامج تم تثبيتها بعد استلام الكمبيوتر. لا تستخدم System (المتاح في القرص) إلا إذا لم يتمكن Dell من والتقالي التقرص الصلب بشكل دائم وإز الة أية من حل مشكلة نظام التشغيل لديك.
  - في حالة حصولك على وسائط Operating System (نظام التشغيل) مع جهاز الكمبيوتر الخاص بك، فيمكنك استخدامها لاستعادة نظام التشغيل. ومع ذلك، يؤدي استخدام وسائط Operating System (نظام التشغيل) إلى حذف كافة البيانات الموجودة على القرص الصلب. لا تستخدم الوسائط إلا إذا تعذر على System Restore (استعادة النظام) حل مشكلة نظام التشغيل.

## استخدام استعادة نظام @Microsoft Windows

تقدم أنظمة التشغيل Windows خيار System Restore (استعادة النظام)، الذي يتيح لك إعادة الكمبيوتر إلى حالة التشغيل السابقة (دون التأثير على ملفات البيانات) وذلك إذا أدت التغييرات التي تمت على الأجهزة أو البرامج أو إعدادات النظام الأخرى إلى وضع الكمبيوتر في حالة تشغيل غير مرغوب فيها. علماً بأنه يمكن الرجوع عن أي تغييرات يتم إجرؤها على الكمبيوتر بواسطة هذه الخاصية.

إشعار: قم بشكل منتظم بعمل نسخ احتياطية من ملفات البيانات. فخاصية System Restore (استعادة النظام) لا تر اقب ملفات البيانات و لا تقوم باستعادتها.

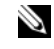

ملاحظة: تمت كتابة الإجراءات المذكورة في هذا المستند للعرض الافتراضي في Windows، لذلك قد لا تنطبق إذا قمت بضبط كمبيوتر Mindows Classic على عرض Dell (Windows الكلاسيكي).

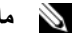

ملاحظة: قم بإعداد جهاز كمبيوتر Mindows Classic على عرض Windows الكلاسيكي.

يدء استعادة النظام

·Windows Vista

- انقر فوق Start (ابدأ) 🐻.
- في مربع Start Search (بدء البحث)، اكتب System Restore واضغط على <Enter>. ۲

ملاحظة: قد يظهر إطار User Account Control (التحكم في حساب المستخدم). إذا كنت مسؤولاً على الكمبيوتر، فانقر فوق Continue (متابعة)، وإلا فاتصل بالمسؤول لمتابعة تنفيذ الأجراء المطلوب

> انقر فوق Next (التالي) واتبع الأوامر المتبقية على الشاشة. ٣

إذا لم تحل استعادة النظام المشكلة، فيمكنك التراجع عن آخر عملية استعادة للنظام (راجع "التراجع عن آخر أستعادة للنظام" في الصفحة ٥٣).

:Windows XP

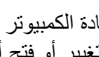

🚺 الشعار: قبل أن تقوم باستعادة الكمبيوتر إلى حالة تشغيل سابقة، قم بحفظ وإغلاق أية ملفات مفتوحة وإنهاء أية برامج مفتوحة. لا تقم بتغيير أو فتح أو حذف أية ملفات أو برامج حتى تكتمل عملية استعادة النظام.

- انقر فوق Start (ابدأ)→ All Programs (كل البرامج) → Accessories ١ (الملحقات)→ System Tools (أدوات النظام) → System Restore (استعادة النظام).
  - انقر فوق إما Restore my computer to an earlier time (استعادة الكمبيوتر ۲ إلى وقت سابق) أو Create a restore point (إنشاء نقطة استعادة).
    - انقر فوق Next (التالي) واتبع الأوامر المتبقية على الشاشة. ٣

التراجع عن آخر استعادة للنظام

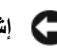

إشعار: قبل التراجع عن آخر استعادة للنظام، قم بحفظ وإغلاق جميع الملفات المفتوحة وإنهاء أية برامج مفتوحة. لا تقم بتغيير أو فتح أو حذف أية ملفات أو برامج حتى تكتمل عملية استعادة النظام.

:Windows Vista

- ۱ انقر فوق Start (ابدأ) 👩.
- ۲ في مربع Start Search (بدء البحث)، اكتب System Restore واضغط على

۳ انقر Undo my last restoration (التراجع عن آخر استعادة) ثم انقر Next (التالي). *Windows XP*:

- ١ انقر فوق Start (ابدأ)→ All Programs (كل البرامج)→ Accessories
   (الملحقات)→ System Tools (أدوات النظام)→ System Restore (استعادة النظام).
- ۲ انقر Undo my last restoration (التراجع عن آخر استعادة) ثم انقر Next (التالي).

تمكين عمل استعادة النظام

ملاحظة: لا يقوم Windows Vista بتعطيل System Restore (استعادة النظام) بغض النظر عن مساحة القرص الصغيرة. ولذلك، فإن الخطوات التالية تنطبق فقط على Windows XP.

إذا قمت بإعادة تثبيت Windows XP مع وجود مساحة خالية على القرص الصلب تقل عن

۲۰۰ ميجابايت، فسيتم تعطيل System Restore (استعادة النظام) تلقائيًا.

لمعرفة ما إذا كان System Restore (استعادة النظام) في وضع التمكين:

- ۱ انقر فوق Start (ابدأ)→ ControlPanel (لوحة التحكم)→ Start (ابدأ)→ Performance and
   ۱ الأداء والصيانة)→ System (النظام).
  - ۲ انقر فوق علامة التبويب System Restore (استعادة النظام) وتأكد من إلغاء تحديد (إيقاف تشغيل استعادة النظام).

استخدام Dell™ Factory Image Restore (استعادة النسخ الأصلية للبيانات من Dell)

(أستعادة النسخ الأصلية البيانات Dell Factory Image Restore (استعادة النسخ الأصلية البيانات Dell) إلى حذف كافة البيانات الموجودة على محرك القرص الصلب وإز الة أية برامج أو برامج تشغيل تم تثبيتها بعد استلام الكمبيوتر بشكل دائم. قم بإجراء نسخ احتياطي للبيانات قبل استخدام هذه الخيارات، إن أمكن. لا تستخدم Dell Factory Image Restore (استعادة النسخ الأصلية للبيانات من Dell) إلا إذا لم يتمكن يتمكن System Restore (استعادة انظام المراج الخطيل المالي المالية المالية المالية المالية المالية الم

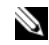

ملاحظة: قد لا يكون Dell Factory Image Restore (استعادة النسخ الأصلية لبيانات Dell) متاحاً في دول معينة أو على أجهزة كمبيوتر معينة.

استخدم بر نامج Dell Factory Image Restore (استعادة النسخ الأصلية للبيانات من Dell (استخدم بر نامج التشغيل التشغيل. يؤدي هذا (الموجود في نظام التشغيل Windows Vista فقط) كآخر وسيلة لاستعادة نظام التشغيل. يؤدي هذا أو ملفات تمت إضافتها منذ استلام الكمبيوتر - بما في ذلك ملفات البيانات - يتم حذفها بشكل دائم من على القرص الصلب. تتضمن ملفات البيانات المستندات وجداول البيانات ورسائل البريد الإلكتروني والصور الرقمية وغير ذلك. قم بعمل نسخ احتياطية لكل البيانات قبل استخدام Factory Image (استعادة النسخ الأصلية للبيانات) إذا أمكن. برنامج Dell Factory Image Restore في Windows Vista

- ١ قم بتشغيل الكمبيوتر. عند ظهور شعار Dell، اضغط <F8> عدة مرات للوصول إلى إطار Vista Advanced Boot Options (خيارات التمهيد المتقدمة في Vista).
  - ۲ حدد Repair Your Computer (اصلاح الكمبيوتر). يظهر الإطار System Recovery Options (خيارات استعادة النظام).
    - ۳ حدد شكل لوحة المفاتيح وانقر فوق Next (التالي).
- للوصول إلى خيارات الاستعادة، قم بتسجيل الدخول كمستخدم محلي. للوصول إلى سطر الأوامر،
   اكتب administrator في حقل User Name (اسم المستخدم) ثم انقر فوق OK (موافق).
- انقر فوق Dell Factory Image Restore (استعادة النسخ الأصلية للبيانات من Dell).

الأدوات الأصلية (الماني قمت بها، فقد تحتاج إلى تحديد Dell Factory Tools (الأدوات الأصلية (المعنية: من Dell Factory Image Restore (استعادة النسخ الأصلية للبيانات).

تظهر شاشة الترحيب الخاصة بـ Dell Factory Image Restore.

۲ انقر فوق Next (التالي).
۲ تظیر شاشة Confirm Data Deletion (تأکید حذف البیانات).

إشعار: إذا لم ترغب في المتابعة باستخدام Factory Image Restore (استعادة النسخ الأصلية للبيانات)، فانقر فوق Cancel (الغاء).

٧ انقر فوق خانة الاختيار لتأكيد رغبتك في متابعة إعادة تهيئة القرص الصلب واستعادة برامج النظام إلى إعدادات المصنع، ثم انقر فوق Next (التالي). تندأ عملية الاستعادة، وقد تستغرق ٥ دقائق أو أكثر حتى تكتمل. تظهر رسالة عند استعادة نظام

التشغيل والتطبيقات المثبتة في المصنع إلى إعدادات المصنع.

۸ انقر Finish (إنهاء) لإعادة تشغيل الكمبيوتر.

## استخدام وسائط Operating System (نظام التشغيل)

قبل أن تبدأ

إذا كنت تفكر في إعادة تثبيت نظام التشغيل Windows لإصلاح إحدى المشكلات المتعلقة ببرنامج تشغيل تم تثبيته مؤخراً، فحاول أولاً استخدام Windows Device Driver Rollback (استعادة برنامج تشغيل الجهاز في Windows). راجع "العودة إلى إصدار سابق من برنامج تشغيل الجهاز " في الصفحة ٥٠. إذا لم يحل Device Driver Rollback (استعادة برنامج تشغيل الجهاز) المشكلة، فاستخدم System Restore (استعادة النظام) من Microsoft Windows لإعادة نظام التشغيل إلى حالة التشغيل التي كان عليها قبل أن يتم تثبيت برنامج التشغيل الجديد. راجع "استخدام Microsoft في الصفحة نظام "Microsoft Windows في الصفحة ٢٢. م الشعار: قبل القيام بالتثبيت، قم بعمل نسخ احتياطية لجميع ملفات البيانات الموجودة على محرك القرص الصلب الأساسي. للقيام بالتهيئة التقليدية لمحرك القرص الصلب، بتم أو لأ الكشف عن محرك القرص الصلب الأساسي بو اسطة الكمييو تر

لاستعادة تثبيت Windows، تحتاج إلى وسائط Operating System (نظام التشغيل) من ™Dell ووسائط Drivers and Utilities (بر امج التشغيل والأدوات المساعدة) من Dell.

ملاحظة: تحتوى وسائط Drivers and Utilities (برامج التشغيل والأدوات المساعدة) على برامج التشغيل التي تم تثيبتها أثناء تجميع الكمبيوتر استخدم القرص Dell Drivers and Utilities media (وسائط بر امم التشغيل والأدوات المساعدة من Dell) لتحميل أي بر امج تشغيل مطلوبة. ووفقاً للمنطقة التي قمت بطلب الكمبيوتر منها أو ما إذا قمت بطلب الوسائط، قد لا يتم إرسال وسائط Drivers and Utilities (برامج التشغيل والأدوات المساعدة) من Dell ووسائط Operating System (نظام التشغيل) من Dell مع الكمبيو تر.

## اعادة تثبيت نظام التشغيل Windows

قد تستغرق عملية إعادة التثبيت ما بين ساعة إلى ساعتين حتى تكتمل. بعد إعادة تثبيت نظام التشغيل، يجب عليك أيضاً إعادة تثبيت برامج تشغيل الأجهزة وبرنامج الحماية من الفير وسات والبرامج الأخري.

- قم بحفظ و إغلاق أية ملفات مفتوحة، و إنهاء أي بر امج مفتوحة. ۱
  - أدخل وسائط Operating System (نظام التشغيل). ۲
- إذا ظهرت الرسالة Install Windows (تثبيت Windows)، انقر Exit (إنهاء). ٣
  - أعد تشغبل الكميبوتر ź

عند ظهور شعار DELL اضغط على <F12> على الفور.

ملاحظة: إذا انتظرت طويلاً وظهر شعار نظام التشغيل، واصل الانتظار حتى ترى سطح مكتب Microsoft<sup>®</sup> Windows<sup>®</sup>، ثم قم بابقاف تشغبل الكمبيوتر وإعادة المحاولة.

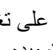

🔊 **ملاحظة:** تعمل الخطوات التالية على تغيير تتابع التمهيد لمرة واحدة فقط. في المرة التالية التي تقوم فيها بتشغيل الكمبيوتر، يتم تمهيده وفقًا للأجهزة المحددة في بريامج إعداد النظام.

- عندما تظهر قائمة أجهزة التمهيد، قم يتحديد CD/DVD/CD-RW Drive (محرك أقراص ٥ CD/DVD/CD-RW) ثم اضغط <Enter>.
- اضغط على أى مفتاح من أجل التمهيد من CD-ROM (محرك الأقراص المضغوطة) واتبع ٦ التعليمات الموضحة على الشاشة لاكمال التثبيت

# البحث عن المعلومات

ملاحظة: قد تكون بعض المزايا أو الوسائط اختيارية، وقد لا يتم شحنها مع الكمبيوتر الخاص بك. وقد لا تتوافر بعض المزايا أو الوسائط في بلدان معينة.

ملاحظة: يجوز شحن معلومات إضافية مع الكمبيوتر الخاص بك.

| المستند/الوسائط/الملصق                                                                                                    | المحتويات                                                                                                    |
|----------------------------------------------------------------------------------------------------|----------------------------------------------------------------------------------------------------|
| Service T (رقم الصيانة)/ Express<br>Service Co (رمز الخدمة السريعة)<br>د Service Tag (رقم الصيانة) و Express                       | <ul> <li>استخدم Service Tag (رقم الصيانة) لتمييز<br/>الكمبيوتر الخاص بك عند استخدام موقع<br/>support.dell.com أو الاتصال بالدعم.</li> </ul>                                                                      |
| Service Code (رمز الخدمة السريعة) على<br>الكمبيوتر لديك.                                                                           | <ul> <li>أدخل رمز Express Service Code<br/>(رمز الخدمة السريعة) لتوجيه مكالمتك عند<br/>الاتصال بالدعم.</li> </ul>                                                                                                |
|                                                                                                    | ملاحظة: توجد كل من Service Tag (رقم الصيانة)<br>وExpress Service Code (رمز الخدمة السريعة)<br>على الكمبيوتر الخاص بك.                                                                                            |
| وسائط Drivers and Utilities (برامج التشغيل                                                                                         | <ul> <li>برنامج تشخيص للكمبيوتر الخاص بك</li> </ul>                                                                                                    |
| والأدوات المساعدة)                                                                                                    | <ul> <li>برامج تشغيل للكمبيوتر الخاص بك</li> </ul>                                                                                                    |
| تتمتل وسائط Drivers and Utilities (برامج<br>التشغيل والأدوات المساعدة) في قرص مضغوط أو<br>قرص DVD والتي قد يتم شحنها مع الكمبيوتر. | ملاحظة: يمكن إيجاد تحديثات لبرامج التشغيل والوثائق<br>على support.dell.com.                                                                                                    |
|                                                                                                    | <ul> <li>برنامج نظام الكمبيوتر المحمول (NSS)</li> </ul>                                                                                                    |
|                                                                                                    | • الملفات التمهيدية                                                                                                    |
|                                                                                                    | ملاحظة: قد يتم إرفاق الملفات التمهيدية على الوسائط<br>لتوفير آخر التحديثات حول التغييرات الفنية التي تم<br>إدخالها على الكمبيوتر الخاص بك، أو لتوفير مواد<br>مرجعية فنية متقدمة للفنيين أو المستخدمين المتمرسين. |
| وسانط Operating System (نظام التشغيل)                                                                                              | إعادة تثبيت نظام التشغيل                                                                                                    |

وتساط Operating System (تصم التسعير) تتمثل وسائط Operating System (نظام التشغيل) في قرص مضغوط أو قرص DVD والتي قد يتم شحنها مع الكمبيوتر.

| المستند/الوسائط/الملصق                                                                                            | المحتويات                                                                                                    |
|----------------------------------------------------------------------------------------------------|----------------------------------------------------------------------------------------------------|
| وثائق الأمان والمعلومات التنظيمية والضمان والدعم                                                                  | <ul> <li>معلومات الضمان</li> </ul>                                                                                                    |
| قد لا يتم شحن هذا النوع من المعلومات مع الكمبيوتر لديك.                                                           | <ul> <li>البنود والشروط (للولايات المتحدة فقط)</li> </ul>                                                                               |
| لمزيد من المعلومات التنظيمية، راجع Regulatory                                                                     | • تعليمات الأمان                                                                                                    |
| لسباسة الالتزام بالقوانين) على compliance homepage                                                                | • المعلومات التنظيمية                                                                                                    |
| على الموقع التالي:                                                                                                | • معلومات المندسة النشرية                                                                                                    |
| .www.dell.com/regulatory_compliance                                                                               | <ul> <li>اتفاقية ترخيص المستخدم</li> </ul>                                                                                              |
| Service Manual (دليل الخدمة)                                                                                      | <ul> <li>كيفية إزالة الأجزاء وتركيبها</li> </ul>                                                                                        |
| يمكن العثور على Service Manual (دليل الخدمة)                                                                      | • كيفية تهيئة إعدادات النظام                                                                                                    |
| الخاص بالكمبيوتر على موقع support.dell.com.                                                                       | <ul> <li>كيفية استكشاف الأخطاء وإصلاحها وحل المشكلات</li> </ul>                                                                         |
| Dell Technology Guide (دليل تقنية Dell)                                                                           | • حول نظام التشغيل                                                                                                    |
| يتوفر Dell Technology Guide (دليل تقنية Dell)                                                                     | <ul> <li>استخدام الأجهزة وصيانتها</li> </ul>                                                                                            |
| على موقع support.dell.com.                                                                                        | <ul> <li>فهم تقنيات مثل RAID والإنترنت وتقنية</li> <li>Bluetooth اللاسلكية والبريد الإلكتروني</li> <li>وشبكات الاتصال وغيرها</li> </ul> |
| ملصق ترخيص <sup>®</sup> Microsoft <sup>®</sup> Windows<br>يوجد ترخيص Microsoft Windows الخاص بك<br>على الكمبيوتر. | <ul> <li>يوفر مفتاح منتج نظام التشغيل الخاص بك</li> </ul>                                                                               |

# الوصول إلى التعليمات

## الحصول على المساعدة

تنبيه: إذا أردت إزالة غطاء الكمبيوتر، فقم أولاً بفصل الكمبيوتر وكابلات المودم عن كافة مآخذ التيار الكهرباني. اتبع إرشادات الأمان الواردة مع الكمبيوتر.

إذا واجهت مشكلة في جهاز الكمبيوتر، يمكنك القيام بالخطوات التالية لتشخيص المشكلة وإصلاحها:

- راجع "تلميحات حول استكشاف الأخطاء وإصلاحها" في الصفحة ٤٢ للحصول على المعلومات والإجراءات الخاصة بالمشكلة التي يواجهها الكمبيوتر لديك.
  - ۲ راجع "Dell Diagnostics" في الصفحة ٤٠ لمعرفة الإجراءات الخاصة بكيفية تشغيل
     Dell Diagnostics
    - ٣ قم بملء "قائمة تدقيق التشخيص" في الصفحة ٢٤.
- ٤ استخدم مجموعة منتجات Dell الشاملة للخدمات الفورية عبر الإنترنت، والمتاحة على موقع Dell Support.dell.com (دعم Dell ) على (Dell Support في إجراءات التثبيت واستكشاف الأخطاء وإصلاحها. راجع "الخدمات عبر الإنترنت" في الصفحة ٦٠ للحصول على قائمة شاملة بخدمات Dell Support) عبر الإنترنت.
- إذا لم تساعد الخطوات السابقة على حل المشكلة، راجع "الاتصال بشركة Dell" في الصفحة ٦٥.
- ملاحظة: اتصل بـ Dell Support (دعم Dell) من هاتف قريب من الكمبيوتر، حتى يتمكن فريق الدعم من مساعدتك في أية إجراءات ضرورية.

ملاحظة: قد لا يكون نظام Express Service Code (رمز الخدمة السريعة) من Dell متاحاً في كل الدول.

عند مطالبتك بذلك من نظام الهاتف الآلي في Dell، قم بإدخال Express Service Code (رمز الخدمة السريعة) ليتم توجيه الاتصال مباشرة إلى موظف الدعم المناسب. إذا لم يكن لديك Express (مز الخدمة السريعة)، افتح المجلد Dell Accessories (من الحدمة السريعة)، ثم اتبع الإرشادات. وانقر نقراً مزدوجاً فوق Express Service Code (رمز الخدمة السريعة)، ثم اتبع الإرشادات. للإطلاع على إرشادات حول استخدام خدمة الدعم Dell Support، راجع "الدعم الفني وخدمة العملاء" في الصفحة ٦٠. ملاحظة: لا تتوافر بعض الخدمات التالية في جميع البلدان خارج الولايات المتحدة. اتصل بمندوب Dell المحلى للمزيد من المعلومات حول توافر هذه الخدمات.

**الدعم الفني وخدمة العملاء** نتوفر خدمة الدعم من Dell من أجل الإجابة على أسئلتك المتعلقة بأجهزة ™Dell. يستخدم فريق العمل لدينا نظام تشخيص يعتمد على الكمبيوتر، وذلك لتقديم إجابات سريعة ودقيقة. للاتصال بخدمة الدعم من Dell راجع "قبل أن تتصل" في الصفحة ٦٣ ثم انظر في معلومات الاتصال الخاصة بمنطقتك أو انتقل إلى موقع support.dell.com.

## DellConnect™

إن DellConnect عبارة عن أداة بسيطة للوصول عبر الإنترنت، والتي تتيح لأي عضو من فريق الدعم والخدمات في شركة Dell الوصول إلى الكمبيوتر الخاص بك من خلال اتصال بالإنترنت وتشخيص المشكلة التي يواجهها الكمبيوتر لديك وإصلاحها، وذلك كله تحت إشرافك. للمزيد من المعلومات قم بزيارة **DellConnect** وانقر فوق Dell**Connect**.

الخدمات عبر الإنترنت

يمكنك التعرف على منتجات وخدمات Dell على المواقع التالية:

www.dell.com www.dell.com/ap (دول أسيا/المحيط المهادئ فقط) www.dell.com/jp (اليابان فقط) www.euro.dell.com (أوروبا فقط) www.dell.com/la (أمريكا اللاتينية ودول الكاريبي) www.dell.com/la (كندا فقط)

يمكنك الوصول إلى خدمة Dell Support (دعم Dell) عبر مواقع الويب وعناوين البريد الإلكتروني التالية:

مواقع Dell Support (دعم Dell)
 support.dell.com
 (اليابان فقط)
 support.jp.dell.com
 (أوروبا فقط)

- عناوين البريد الإلكتروني الخاصة بخدمة Dell Support (دعم Dell) (دعم Dell) mobile\_support@us.dell.com support@us.dell.com
   ادول أمريكا اللاتينية والبحر الكاريبي فقط) apsupport@dell.com
  - عناوين البريد الإلكتروني الخاصة بقسم التسويق والمبيعات لدى Dell
     عناوين البريد الإلكتروني الخاصة بقسم التسويق والمبيعات لدى Dell
     موال المحيط الهادئ فقط)
     sales canada@dell.com
    - بروتوكول نقل الملفات (FTP) بدون اسم دخول

## ftp.dell.com

التسجيل كمستخدم: مجهول، استخدم عنوان البريد الإلكتروني الخاص بك ككلمة المرور الخاصة بك.

## خدمة AutoTech

تتيح خدمة AutoTech للدعم الفني الآلي من شركة Dell، إجابات مسجلة للأسئلة الشائعة التي يطرحها عملاء الشركة حول أجهزة الكمبيوتر المحمولة أو الأجهزة المكتبية. عندما تتصل بخدمة AutoTech، استخدم هاتفاً يعمل بنظام اللمس حتى تستطيع اختيار الموضوعات التي تتوافق مع أسئلتك. لمعرفة رقم الهاتف الذي يمكنك الاتصال به من منطقتك، راجع "الاتصال بشركة Dell" في الصفحة ٦٥.

## خدمة حالة الطلب المؤتمتة

للتحقق من حالة أي من منتجات Dell التي قمت بطلبها، يمكنك زيارة الموقع Dell.com، أو يمكنك الاتصال بـ automated order-status service (خدمة حالة الطلب المؤتمتة). سوف تستمع إلى رسالة مسجلة تطالبك بالمعلومات الضرورية لتحديد طلبك والإبلاغ عنه. لمعرفة رقم الهاتف الذي يمكنك الاتصال به من منطقتك، راجع "الاتصال بشركة Dell" في الصفحة ٦٥.

## مشكلات خاصة بطلبك

إذا كان لديك أية مشكلة بشأن طلبك، مثل أجزاء مفقودة أو أجزاء خطأ أو فاتورة غير صحيحة، فاتصل بـ Dell للحصول على مساعدة العملاء. يجب أن تكون الفاتورة أو إيصال الشحن في متناول يديك عندما تقوم بالاتصال. لمعرفة رقم الهاتف الذي يمكنك الاتصال به من منطقتك، راجع "الاتصال بشركة Dell" في الصفحة ٦٥.

# معلومات المنتج

إذا كنت في حاجة لمعلومات حول المنتجات الإضافية المتاحة من Dell، أو إذا كنت ترغب في تقديم طلبية، تفضّل بزيارة موقع Dell عبر الإنترنت على www.dell.com. للاطلاع على رقم الهاتف الذي يمكنك الاتصال به من منطقتك أو للتحدث إلى أحد متخصصي المبيعات، راجع "الاتصال بشركة Dell" في الصفحة ٦٥.

# إرجاع المكونات بغرض الإصلاح بموجب الضمان أو بغرض رد الثمن

يجب إعداد كل المكونات التي سيتم إرجاعها سواء للإصلاح أو لرد الثمن، كالتالي:

- ١ اتصل بـ Dell للحصول على Return Material Authorization Number (رقم تخويل المواد المرتجعة)، واكتبه بوضوح على الصندوق من الخارج. لمعرفة رقم الهاتف الذي يمكنك الاتصال به من منطقتك، راجع "الاتصال بشركة Dell" في الصفحة ٦٥. ضع في الصندوق نسخة من الفاتورة وخطاب يوضح سبب الإرجاع.
- ٢ أرفق نسخة من قائمة تدقيق التشخيص (راجع "قائمة تدقيق التشخيص" في الصفحة ٢٤)، توضح الاختبارات التي أجريتها إلى جانب رسائل الخطأ التي ظهرت عند استخدام برنامج التشخيص Dell Diagnostics (راجع "الاتصال بشركة Dell" في الصفحة ٦٥).
- قم بإرفاق أية ملحقات تخص الجزء (الأجزاء) الذي ستقوم بإرجاعه (كابلات الطاقة والأقراص المرنة للبرامج، والكتيبات، وغير ذلك) وذلك إذا كان الإرجاع سيتم بغرض رد الثمن.
- ٤ قم بتغليف المعدات التي ستقوم بإرجاعها باستخدام مواد التغليف الأصلية (أو مواد مشابهة لها).

أنت مسؤول عن تسديد مصاريف الشحن. أنت مسؤول أيضاً عن تأمين أي منتج يتم إرجاعه، كما أنك تتحمل مسؤولية فقدانه أثناء الشحن إلى Dell. لا يُسمح بنظام الدفع عند التسليم (.C.O.D). الطرود التي لا تلتزم بأي من الشروط السابقة لن تُقبل في مركز الاستلام الخاص بشركة Dell، كما سيتم إرجاعها لك.

# قبل أن تتصل

ملاحظة: يجب أن يكون Express Service Code (رمز الخدمة السريعة) في متناول يدك عندما تقوم بالاتصال. يساعد هذا الرمز النظام الهاتفي لخدمة الدعم الآلي من Dell على توجيه مكالمتك بشكل أكثر فعالية. قد تتم مطالبتك أيضاً بإدخال Service Tag (رقم الصيانة) (الموجودة على الجزء الخلفي أو السفلي من الكمبيوتر).

تذكر أن تقوم باستكمال قائمة تدقيق التشخيص (راجع "قائمة تدقيق التشخيص" في الصفحة ٤٢). قم بتشغيل الجهاز إن أمكن قبل الاتصال بشركة Dell للحصول على المساعدة وقم بإجراء الاتصال من هاتف قريب من الكمبيوتر. قد يُطلب منك كتابة بعض الأوامر على لوحة المفاتيح، وإعداد معلومات مفصلة أثناء العمليات، أو محاولة اتخاذ خطوات أخرى لاستكشاف الأخطاء وإصلاحها، والتي لا يمكن إجراؤها إلا على الكمبيوتر ذاته. تأكد من وجود وثائق الكمبيوتر في متناول يدك.

بنبيه: قبل العمل داخل الكمبيوتر، اتبع إرشادات الأمان الموجودة في الوثائق الواردة مع الكمبيوتر.

قائمة تدقيق التشخيص

الأسم:

التاريخ:

العنوان:

رقم الماتف:

Service Tag (رقم الصيانة) (الرمز الشريطي الموجود على الجزء الخلفي أو السفلي من الكمبيوتر):

Express Service Code (رمز الخدمة السريعة):

Return Material Authorization Number (رقم تخويل المواد المرتجعة) (إذا ما تم الحصول عليه من فني دعم Dell):

نظام التشغيل وإصداره:

الأجهزة:

بطاقات التمديد:

هل أنت متصل بشبكة؟ نعم لا

البرامج والإصدارات:

ر اجع وثائق نظام التشغيل الخاص بك لتحديد محتويات ملفات بدء تشغيل النظام. إذا كان الكمبيوتر متصلاً بطابعة، فقم بطباعة كل ملف. أو قم بتسجيل محتويات كل ملف قبل الاتصال بـ Dell.

رسالة الخطأ، أو كود التنبيه الصوتى، أو كود التشخيص:

وصف المشكلة وإجراءات استكشاف الأخطاء وإصلاحها التي قمت بها:

الشبكة والإصدار ومحول الشبكة:

# الإتصال بشركة Dell

بالنسبة للعملاء في الولايات المتحدة الأمريكية، يرجى الاتصال على 800-WWW-DELL .(800-999-3355)

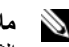

ملاحظة: إذا لم يكن لديك اتصال نشط بالإنترنت، فيمكنك العثور على معلومات الاتصال على فاتورة الشراء أو إيصال الشحن أو الفاتورة أو كتألوج منتج Dell.

توفر Dell العديد من خيارات الخدمات والدعم القائمة على الهاتف والإنترينت. وتختلف حالة التوافر وفقاً للدولة والمنتج، وقد لا تتوافر بعض الخدمات في منطقتك. للاتصال بشركة Dell بغية الاستفسار عن المسائل المتعلقة بقسم المبيعات أو الدعم الفني أو خدمة العملاء:

- قم بزيارة support.dell.com وتحديد دولتك أو منطقتك في القائمة المنسدلة ١ Choose A Country/Region (اختر دولة/منطقة) أسفل الصفحة.
- انقر فوق Contact Us (الاتصال بنا) على الجانب الأيسر من الصفحة وحدد الخدمة الملائمة ۲ أو أر تباط الدعم وفقًا لاحتياجاتك.
  - ۳ اختر وسبلة الاتصال بشركة Dell الملائمة لك.

## ۲۹ | الوصول إلى التعليمات

# الفهرس

إعداد اتصال الإنترنت، ١٧ العودة إلى إصدار سابق من برنامج تشغيل الجهاز ، ٥٠ معالج نقل الملفات والإعدادات، ١٧

## Í

الاتصال بشركة Dell ٥٩، ٥٩ أرقام الماتف، ٦٥ استعادة الكميوتر، ٤٥ استعادة النسخ الأصلية للبيانات، ٥٤ استعادة النظام، ٥٢ تمکین، ٤٥ استكشاف الأخطاء وإصلاحها، ٣١، ٥٨ ٤٠ ،Dell Diagnostics استعادة إلى الحالة السابقة، ٥٢ أعطال البرامج، ٤٤ البرامج، ٤٤-٤٤ تلميحات، ٤٢ توافق البرامج ونظام Windows، ٤٥ حالات مصابيح الطاقة، ٤٢ الذاكرة، ٤٣ رسائل الخطأ، ٣٣ شاشة زرقاء، ٤٥ الطاقة، ٤٢ عدم استجابة الكمبيوتر، ٤٤ مصابيح الطاقة، ٣١

٤٠ ، Dell Diagnostics استعادة النسخ الأصلية للبيانات من Dell، ٥٥ بدء التشغيل من القرص الصلب، ٤١ بدء التشغيل من وسائط بر امج التشغيل والأدوات المساعدة، ٤١

#### Dell

الاتصال بها ٥٩، ٦٥ أداة الدعم المساعدة، ٤٦ استعادة النسخ الأصلية للبيانات، ٥٤ تحديثات البر امج، ٤٦ خدمة التحديث الفني، ٤٦ الدعم الفني وخدمة العملاء، ٦٠

## い ·DellConnect

#### S.M.A.R.T، ۴۹

Windows Vista استعادة النسخ الأصلية للبيانات من Dell، ٤٥-٥٥ استعادة النظام، ٥٢ العادة تثبيت، ٥٧ العودة إلى إصدار سابق من برنامج تشغيل الجهاز، ٥٠

## Windows XP

استعادة الكمبيوتر، ٥٤ استعادة النظام، ٥٢ استعادة برنامج تشغيل الجهاز، ٥٠ إعادة تثبيت، ٥٧

إعادة التثبيت برامج التشغيل والأدوات المساعدة، ٥٠ البرامج، ٤٩ إعداد إنترنت، ١٦ أكواد صوت التنبيه، ٣١ إعداد، ١٦

Ļ

البحث عن المعلومات، ٥٧ برامج التشغيل، ٤٩ إعادة تشيتها ٥٠ التعرف عليها، ٤٩ وسائط برامج التشغيل والأدوات المساعدة، ٥٧ برامج إعادة التشبيت، ٤٩ زعادة التشبيت، ٤٩ مشكلات، ٤٩ برنامج نظام الكمبيوتر المحمول، ٥٧

ت

تحديثات البرامج والأجهزة، ٤٦ التشخيصات أكواد صوت التنبيه، ٣١ كوا ٤٠ ، Dell

- ر رسائل الخطأ أكواد صوت التنبيه، ۳۱ رقم الصيانة، ۵۷ رمز الخدمة السريعة، ۵۷
  - ط
- الطاقة استكشاف الأخطاء وإصلاحها، ٤٢ حالات مصابيح الطاقة، ٤٢

i

الذاكرة استكشاف الأخطاء وإصلاحها، ٤٣

٦٠ ،DellConnect
 الخدمات عبر الإنترنت، ٦٠
 الاتصال بشركة Dell، ٦٥
 إقليمي، ٦٠
 الدعم الفني وخدمة العملاء، ٦٠
 دليل الخدمة، ٥٨

دليل تقنية Dell، ٥٨

أجهزة IEEE 1394، ١٤ أجهزة USB، ١٤ كابل الشبكة، ١٤ محول التيار المتردد، ١٣

## 2

الدعم، ٥٩

تو صىل

#### ای

الکمبیوتر مواصفات، ۲۱

## م

المشكلات استعادة إلى الحالة السابقة، ٥٢ معالج نقل الملفات والإعدادات، ١٧ معالج توافق البرامج، ٤٥ معالج نقل الملفات والإعدادات، ١٧ معلومات الهندسة البشرية، ٥٨ مفتاح منتج نظام التشغيل، ٥٨ ملصق ترخيص Windows، ٥٩

## و

الوثائق، ٥٧ دليل الخدمة، ٥٨ دليل تقنية Dell، ٥٩ وسائط بر امج التشغيل والأدوات المساعدة، ٥٠، ٥٥ وسائط وسائط بر امج التشغيل والأدوات المساعدة، ٥٧ نظام التشغيل، ٥٧

## ن

نظام التشغیل استعادة الكمبیوتر ، ٤٤ استعادة النسخ الأصلیة للبیانات من Dell، ٤٤ استعادة النظام، ٥٢ إعادة تثبیت، ٥٧ وسائط ٥٥، ٥٧ نقل المعلومات إلى كمبیوتر جدید، ١٧

## ۷۰ | الفهرس